## ООО «Комплексная автоматизация бизнеса» Рабочая документация Контракт № 0133200001724002301 от 18.11.2024 г.

### СОГЛАСОВАНО

#### **УТВЕРЖДАЮ**

Директор ООО «Комплексная автоматизация бизнеса»

\_\_\_\_\_/ В.Л. Бубнов

« » декабря 2024 г.

\_\_\_\_\_/

«\_\_\_\_» декабря 2024 г.

ПОДСИСТЕМА ГОСУДАРСТВЕННОЙ ИНФОРМАЦИОННОЙ СИСТЕМЫ «РЕГИОНАЛЬНАЯ МЕДИЦИНСКАЯ ИНФОРМАЦИОННАЯ СИСТЕМА СИСТЕМЫ ЗДРАВООХРАНЕНИЯ ИВАНОВСКОЙ ОБЛАСТИ» «СКОРАЯ МЕДИЦИНСКАЯ ПОМОЩЬ»

## Руководство пользователя.

## Часть 6

## «Заполнение карты вызова СМП»

2024

Линия консультаций

## Служба технической поддержки +7(473)2332442

Для пользователей Подсистемы Государственной информационной системы «Региональная медицинская информационная система системы здравоохранения Ивановской области» «Скорая медицинская помощь» (далее – Система) услуги линии консультаций предоставляются по телефону и электронному адресу службы технической поддержки.

Получение консультаций возможно только для зарегистрированных пользователей программного продукта.

В стоимость комплекта поставки программного продукта включено обслуживание по линии консультаций.

Обращаясь к линии консультаций, следует находиться рядом со своим компьютером, иметь под рукой настоящее руководство. Желательно заранее уточнить типы используемого компьютера и принтера.

Набрав телефон линии консультаций, Вы должны услышать ответ дежурного сотрудника. После этого сообщите наименование вашей организации, наименование программного продукта и, возможно, другую регистрационную информацию по запросу сотрудника линии консультаций.

Отвечая на возникшие у Вас вопросы, дежурный сотрудник может воспроизвести возникшую ситуацию на своем компьютере. Дежурный сотрудник даст Вам рекомендации сразу же, в сложных ситуациях – после согласования решения с системными аналитиками и разработчиками. Работа линии консультаций регистрируется, поэтому при повторных обращениях по сложным проблемам Вы можете ссылаться на дату и время предыдущего разговора.

| A  | ннотация                                                            | 4  |
|----|---------------------------------------------------------------------|----|
| 1. | Условия выполнения программы                                        | 5  |
| 2. | Карта вызова СМП                                                    | 6  |
|    | 2.1. Общие сведения о карте вызова                                  | 6  |
|    | 2.2. Архив вызовов                                                  | 6  |
|    | 2.2.1. Отбор карт вызовов в архиве вызовов                          | 10 |
|    | 2.2.2. Печать списка карт вызовов                                   | 14 |
|    | 2.3. Порядок заполнения карты вызова                                | 15 |
|    | 2.3.1. Вкладка «Данные вызова»                                      | 15 |
|    | 2.3.2. Вкладка «Данные пациента»                                    | 18 |
|    | Идентификация пациента                                              | 19 |
|    | 2.3.3. Вкладка «Анамнез»                                            | 21 |
|    | 2.3.4. Вкладка «Объективные данные»                                 | 22 |
|    | Заполнение данных ЭКГ                                               | 23 |
|    | 2.3.5. Вкладка «Диагноз»                                            | 25 |
|    | 2.3.6. Вкладка «Помощь»                                             | 26 |
|    | Заполнение медикаментов в карте вызова                              | 27 |
|    | 2.3.7. Вкладка «Результат выезда»                                   | 31 |
|    | 2.3.8. Вкладка «ФОМС»                                               | 33 |
|    | 2.3.9. Вкладка «Электронная подпись»                                | 34 |
|    | 2.4. Порядок заполнения отдельных данных в карте вызова             | 34 |
|    | 2.4.1. Заявки на госпитализацию                                     | 34 |
|    | 2.4.2. Смена места транспортировки: особенности отображения мест и  |    |
|    | времени                                                             | 36 |
|    | 2.4.3. Протокол установления смерти человека                        | 37 |
|    | 2.4.4. Внесение данных об оказании помощи до приезда бригады СМП    | 40 |
|    | 2.4.5. Проверка полиса медицинского страхования                     | 40 |
|    | 2.4.6. История изменений                                            | 41 |
|    | 2.4.7. История обращений                                            | 44 |
| 3. | Действия при нештатных ситуациях                                    | 45 |
|    | 3.1. Работа с выгрузкой оперативной обстановки                      | 45 |
|    | 3.2. Порядок оказания консультаций и обращения в службу технической |    |
|    | поддержки                                                           | 45 |
|    |                                                                     |    |

#### АННОТАЦИЯ

Настоящее руководство описывает основы работы пользователей в Подсистеме Государственной информационной системы «Региональная медицинская информационная система системы здравоохранения Ивановской области» «Скорая медицинская помощь», а именно заполнение карты вызова СМП.

Программа предназначена для автоматизации оперативного учета и управления на станциях скорой медицинской помощи и в других медицинских организациях схожего рода деятельности. Система позволяет автоматизировать весь технологический процесс работы: от приема и распределения вызовов до статистической обработки информации и оценки эффективности функционирования учреждения.

В руководстве излагаются принципы практической работы с программой, в приводимых примерах используются данные демонстрационной базы.

Состав и функциональные возможности программы постоянно дорабатываются с учетом пожеланий заказчиков, а также вследствие изменений текущего законодательства, регламентирующего методологию ведения общего и отраслевого учета. В связи с этим, функционирующая программа может несколько отличаться от версии, описываемой в данном руководстве. Все возникшие изменения отражаются в отдельных файлах. Для выполнения программы необходимо соблюдение следующих минимальных требований:

А) серверная площадка, виртуальный сервер, в состав которого входят:

1) система управления базами данных PostgreSQL x64, версии 10.5-24.1С;

2) сервер приложений 1С: Предприятие 8.3 (8.3.22.2239);

Б) рабочее место (обеспечивается медицинской организацией):

1) персональный компьютер (в составе АРМ пользователя), в состав которого входят:

- операционная система (Microsoft Windows версии не ниже XP SP3, Alt Linux Med72 или Ubuntu 18.04.);

- платформа 1С, версии 8.3.22.2239;

2) мобильное устройство на операционной системе Android, версии не ниже 9.

Использование данной программы возможно только при наличии у пользователя правомерно приобретенной основной платформы «1С:Предприятие 8.3» и новее.

#### 2. КАРТА ВЫЗОВА СМП

#### 2.1. Общие сведения о карте вызова

Карта вызова скорой медицинской помощи в Системе формируется на основе талона вызова в момент назначения на вызов бригады. Все исходные данные вызова, содержащиеся в талоне вызова, автоматически прописаны в форме карты вызова. При обслуживании вызова бригадой с мобильным устройством и заполнении карты вызова с Мобильного АРМ информация доступна с стационарных АРМ.

Документ «Карта вызова скорой медицинской помощи» соответствует:

- форме № 110/у;

-- формату структурированного медицинского электронного документа (далее – СЭМД) «*Карта вызова скорой медицинской помощи*» для выгрузки в реестр электронных медицинских документов (далее – РЭМД), вертикально-интегрированную медицинскую информационную систему «Сердечно-сосудистые заболевания» (далее – ВИМИС ССЗ) и вертикально-интегрированную медицинскую информационную систему «Далее – ВИМИС ССЗ) профилактическая медицина» (далее – ВИМИС Профилактика»).

2.2. Архив вызовов

Для заполнения электронных карт вызовов по результатам выезда бригад СМП используется «*Архив вызовов*» (рис. 2.1), доступный в подсистеме «*Вызовы*».

В списке отображаются карты вызовов, по которым отчитываются выездные бригады. То есть, в карте вызова заполнены одно или несколько полей:

- бригада выезжала на вызов;

- заполненный старший бригады и автомобиль в карте (в случае если карта создается вручную);

- карты с признаком «Амбулаторный»;

- заполнены конечные стадии обработки вызова: «Отказ от вызова», «Обслужен», «Передан другой бригаде», «Передан на другую подстанцию», «Бригада отозвана».

| ← →       ★ Архив вызовов                                                                    |       |       |            |               |       |          |               |            |                                     |                      |  |
|----------------------------------------------------------------------------------------------|-------|-------|------------|---------------|-------|----------|---------------|------------|-------------------------------------|----------------------|--|
| 🕅 Все вызовы 🕅 Заполненные карты 🕅 Амбулаторные БУЗ "ССМП" -                                 |       |       |            |               |       |          |               |            |                                     |                      |  |
| Все карты         М Незаполненные карты         Актив неотложка         Подстанция         × |       |       |            |               |       |          |               |            |                                     |                      |  |
| Период: с 01.09.2                                                                            | 23 (0 | 0:00) | ПО         |               |       |          |               |            |                                     | Q -                  |  |
| Провер ↓                                                                                     | V     | 6     | Дата       | Π/C           | Номер | Стадия   | Статус счета  | Статус п 🗾 | Адрес                               | ФИО                  |  |
| 📑 Не про                                                                                     | ~     | 6     | 18.09.2023 | Подстанция №1 | 34    | Обслужен | Страховой слу | Ошибка     | е инвари                            | ФАМИЛИЯ ИМЯ БОЛЬНОГО |  |
| 📑 Не про                                                                                     | ~     | 6     | 18.09.2023 | Подстанция №1 | 35    | Обслужен | Страховой слу | Ошибка     |                                     | ФАМИЛИЯ ИМЯ РЕБЕНКА  |  |
| 📑 Не про                                                                                     | ~     | 6     | 02.11.2023 | Подстанция №1 | 37    | Обслужен | Страховой слу | Ошибка     |                                     | ФАМИЛИЯ ИМЯ БОЛЬНОГО |  |
| 🗔 Ошибка                                                                                     | ~     | 6     | 12.09.2023 | Подстанция №1 | 25    | Обслужен |               |            | Вороние, Плектропознал, д. 8, кв. 9 | TECT TECT TECT       |  |
| 🗔 Провер                                                                                     | 1     | 6     | 14.09.2023 | Подстанция №1 | 27    | Обслужен |               |            |                                     | ФАМИЛИЯ ИМЯ БОЛЬНОГО |  |

Рисунок 2.1 – Внешний вид формы «Архив вызовов»

В полях «*Организация*» и «*Подстанция*» настраивается отображение списка карт вызовов по выбранной организации и подстанции (рис. 2.2).

| ГБУЗ ТО «ССМП» | настройка организации | •   |
|----------------|-----------------------|-----|
| Подстанция     | настройка подстанции  | - X |

Рисунок 2.2 – Настройка отбора карт вызовов по организации и подстанции

Отображение колонок настраивается по кнопке «Изменить порядок и видимость колонок списка» [23]. Открывается дополнительное окно «Настройка списка Архив вызовов» (рис. 2.3), в котором на вкладке «Состав колонок» выбираются поля и их порядок для отображения списка вызовов, на вкладке «Сортировка» выбираются поля и приоритет, по которым сортируются карты По

кнопке 🚺 происходит настройка по умолчанию.

| Состав колонок | Сортировка |   |
|----------------|------------|---|
|                |            |   |
| Заполнен       | на         | * |
| 🗹 Дата         |            |   |
| Иомер          |            |   |
| Иомер (с       | сут.)      |   |
| Иомер (п       | ериод.)    |   |
| Ребенок        |            |   |
| ✓ Вызов 11     | 12         |   |
| И Есть уве,    | домление   |   |
|                |            |   |

Рисунок 2.3 – Окно настройки отображения списка карт вызовов

Для формирования списка карт вызовов за определенный период необходимо нажать на «Период» (рис. 2.4). В результате открывается окно «Настройка периода», где задается интервал. Для действия выбранной настройки при следующем входе необходимо установить «Запоминать выбранный период».

| ериод: не установлен | Настро    | йка периода       | а            |           | : 🗆 × |
|----------------------|-----------|-------------------|--------------|-----------|-------|
| A 🗸                  | Интервал: |                   |              |           |       |
|                      | C:        |                   | <b>**</b>    | 00:00     |       |
| A                    | До:       |                   |              | 00:00     |       |
| -                    | Запоми    | инать выбранный і | период       |           |       |
|                      | Окончание | периода не включ  | ает последню | ю секунду |       |
| Δ                    | ок        | Отмена × (        | Очистить     |           |       |

Рисунок 2.4 – Окно настройки периода, за который отображается список карт

вызовов

Кнопка используется для сброса настроек сортировки списка карт вызовов.

Часто используемые для работы отборы вынесены на форму (рис. 2.5).

8

| 🕅 Все вызовы | 🕅 Заполненные карты   | М Амбулаторные    |
|--------------|-----------------------|-------------------|
| 🕅 Все карты  | 🕅 Незаполненные карты | М Актив неотложка |

Рисунок 2.5 – Отборы в Архиве вызовов

По кнопке «*Создать*» происходит создание новой карты вызова (без талона вызова). Создание карты вызова доступно только для пользователей с правами на создание карт вызовов.

По выбранной в списке карте вызова доступны различные печатные формы, сформированные по данным электронной карты вызова. Выбор печатной формы происходит в меню кнопки «*Печать*» (рис. 2.6).

| <b>e</b> 1 | Печать -                                       |
|------------|------------------------------------------------|
|            | Карта вызова                                   |
|            | Карта вызова (данные талона)                   |
|            | Карта вызова (данные талона, страница 1)       |
|            | Карта вызова с ЭП                              |
|            | Талон вызова                                   |
|            | Талон вызова с картой                          |
|            | Сигнальный лист                                |
|            | Справка о смерти                               |
|            | Направление в поликлинику                      |
|            | Макет карты                                    |
|            | Протокол установления смерти человека          |
|            | Протокол установления смерти человека с ЭП     |
|            | Реанимационные мероприятия                     |
|            | Дополнительный лист к карте вызова             |
|            | Согласия и отказы на медицинское вмешательство |
|            | Сопроводительный лист                          |

Рисунок 2.6 – Доступные печатные формы по данным карты вызова

В левой части командной панели находиться кнопка «*Еще*» по нажатию которой откроется выпадающий список дополнительных команд, часть из которых является дублями команд, расположенными на командной панели.

9

#### 2.2.1. Отбор карт вызовов в архиве вызовов

При необходимости поиска карт вызовов по определенным параметрам, например, по манипуляциям, в архиве вызовов нужно нажать «*Еще*» и в предложенном меню выбрать «*Настроить список*» (рис. 2.7).

| ¢   | → ☆ Арж<br>рэдать 🗿 💽                                  | UB I  | вызовов<br>(Alt+I) | Q 🔯          | 📋 🔒 Печа           | ть • | 0      | Элен  | строн | ная п | тодпи | сь •                 | - Ic                                                                          | ∂ : ×<br>Еще - |
|-----|--------------------------------------------------------|-------|--------------------|--------------|--------------------|------|--------|-------|-------|-------|-------|----------------------|-------------------------------------------------------------------------------|----------------|
| M   | Все вызовы                                             | ] 3a  | аполненные к       | арты         | Амбулаторные       |      | Подг   | исан  | ЭП    |       | ГБУ   | УЗ ТО «ССМП»         | Создать                                                                       | Ins<br>F9      |
| Пер | Все карты                                              | ] He: | заполненные        | карты 🥂 А    | Актив неотложка    |      | He no, | дписа | ан ЭП |       | 1102  | дстанция             | <ul> <li>Изменить</li> <li>Подсчет количества строк</li> </ul>                | F2<br>Alt+S    |
| ~   | Дата                                                   | Ļ     | Номер              | Номер (сут.) | Номер (период.)    | #    | 112    | ¢     | ۵     | 6     | > C   | тадия                | ФИО (••) Установить интервал<br>Пометить на удаление / Снять пометку          | Del            |
|     | ■ 13.10.2022<br>■ 13.10.2022                           |       | 14_90<br>5_90_∏1   | 14           | 626 762            |      |        |       |       |       | 0     | юслужен<br>Обслужен  | Настроить список                                                              |                |
|     | <ul> <li>➡ 13.10.2022</li> <li>➡ 13.10.2022</li> </ul> |       | 7_90_П1<br>9_90_П1 | 7            | 626 751            |      |        |       |       |       | 0     | )бслужен<br>)тказ    | Вывести список<br>С Обновить                                                  | F5             |
|     | ■ 13.10.2022                                           |       | 10_90              | 10           | 626 754            |      |        |       |       |       | 0     | тказ                 | С Органайзер                                                                  | •              |
|     | <ul><li>14.10.2022</li><li>14.10.2022</li></ul>        |       | 1_90_П3<br>3_90_П3 | 1            | 626 756<br>626 758 |      |        |       |       |       | 0     | обслужен<br>Обслужен | <ul> <li>○ (Alt+l)</li> <li>○ □ □ □ □ □ □ □ □ □ □ □ □ □ □ □ □ □ □ □</li></ul> | Alt+I          |
|     | ■ 14.10.2022                                           |       | 4_90_П3            | 4            | 626 760            |      |        |       |       |       | 0     | бслужен              | Изменить список талонов                                                       | Alt+G          |
|     | <ul><li>14.10.2022</li><li>14.10.2022</li></ul>        |       | 6_90_П1<br>7_90_П1 | 6            | 626 764<br>626 765 |      |        |       |       |       | 0     | обслужен<br>Обслужен | Сброс сортировки списка талонов по умо                                        | лчанию         |
|     | ■ 14.10.2022                                           |       | 8_90_∏1            | 8            | 626 766            |      |        |       |       |       | 0     | бспужен              | 🔒 Печать                                                                      | •              |
|     | ■ 14.10.2022 ■ 14.10.2022                              |       | 11_90<br>14_90     | 11           | 626 769<br>626 772 |      |        |       |       |       | 0     | юспужен<br>Обслужен  | <ul> <li>Электронная подпись</li> <li>Отчеты</li> </ul>                       | *              |
|     | ➡ 14.10.2022                                           |       | 13_90              | 13           | 626 771            |      |        |       |       |       | 0     | бслужен              | 🖾 Изменить форму                                                              |                |

Рисунок 2.7 – Доступ из архива вызовов к настройке отборов списка карт вызовов

В результате открывается форма «*Настройка списка*». Для настройки отбора необходимо перейти на вкладку «*Отборы*» и выбрать уже заданный отбор или создать новый. Для нового отбора нажать «*Добавить новый элемент*» (рис. 2.8).

|                                                           | зановное оформально — Группировка    |               |                           |
|-----------------------------------------------------------|--------------------------------------|---------------|---------------------------|
| Зыбрать                                                   | Добавить новый элемент Сгруппире     | овать условия | Удалить Еще               |
| оступные поля                                             | Поле                                 | Вид сравнения | Значение                  |
| - Адрес вызова                                            | ⊙ Отбор                              |               |                           |
| <ul> <li>Адрес вызова (представление в списка:</li> </ul> | <ul> <li>Результат выезда</li> </ul> | Равно         | Доставлен в больницу      |
| - Адрес перевозки                                         | 🗌 🕳 ЭКГ записана                     | Равно         | Да                        |
| <ul> <li>Адрес получения вызова</li> </ul>                | 🗌 🕳 Признак112                       | Равно         | 6 <b>1</b> 46 149         |
| <ul> <li>Адрес проживания</li> </ul>                      | <ul> <li>Результат выезда</li> </ul> | Равно         | Доставлен в больницу      |
| - Адрес прописки                                          | 📃 🗕 Место вызова                     | Равно         |                           |
| <ul> <li>Адресный объект</li> </ul>                       | Амбулаторный                         | Равно         | Да                        |
| <ul> <li>Амбулаторный</li> </ul>                          | 📃 📥 Вид вызова                       | Равно         | Попутный                  |
| - Анамнез                                                 | МОНеотложки                          | Равно         | ГАУЗ ТО "Городская поликл |
| <ul> <li>Анамнез аллергологический</li> </ul>             | <ul> <li>Стадия неотложки</li> </ul> | Равно         | Обслужен                  |
| <ul> <li>Анамнез гинекологический</li> </ul>              | 📃 🕳 ЭКГ записана                     | Равно         | Да                        |
| <ul> <li>Анамнез эпидемиологический</li> </ul>            | — Контроль поликлиникой №            | Равно         | ГАУЗ ТО "Городская поликл |
| <ul> <li>Больной не известен</li> </ul>                   |                                      | < Равно       |                           |
| <ul> <li>Больной нуждается в активном выезде</li> </ul>   |                                      |               |                           |
| <ul> <li>Больной подлежит активному посещения</li> </ul>  |                                      |               |                           |

Рисунок 2.8 – Создание нового отбора

На следующем шаге выбирается поле карты вызова, по которому требуется сортировать карты вызова (рис. 2.9).

|                                                           |             | Консультация РСЦ                             |                 |
|-----------------------------------------------------------|-------------|----------------------------------------------|-----------------|
| ИВ ВРІЗОВОВ                                               |             | Консультация СМП                             |                 |
| астройка списка                                           |             | Контактный номер                             | : 0             |
| 🔿 Основные 🕅 Отбор 尵 Сортировка 🏼 🖉 Ус                    | ловное офор | Контрагент                                   |                 |
|                                                           | Побарит     | Контроль поликлиникой №                      |                 |
| Быорать                                                   | дооавить не | Ксу адрес                                    | сще т           |
| Доступные поля                                            | Поле        | Ксу пациент                                  |                 |
| - Адрес вызова                                            | Θ Οτέ       | Кто вызвал                                   |                 |
| <ul> <li>Адрес вызова (представление в списка:</li> </ul> |             | Локальный статус                             | больницу        |
| <ul> <li>Адрес перевозки</li> </ul>                       |             | Манипуляции.В машине                         |                 |
| <ul> <li>Адрес получения вызова</li> </ul>                |             | Манипуляции.Вид манипуляции                  | 6 146 149       |
| <ul> <li>Адрес проживания</li> </ul>                      |             | Манипуляции.На месте                         | больницу        |
| - Адрес прописки                                          |             | Манипуляции.Номер строки                     |                 |
| Э – Адресный объект                                       |             | Манипуляции. Ссылка                          |                 |
| <ul> <li>Амбулаторный</li> </ul>                          |             | Медикаменты.Годен до                         |                 |
| - Анамнез                                                 |             | Медикаменты.Единица измерения                | одская поликл   |
| <ul> <li>Анамнез аллергологический</li> </ul>             |             | Медикаменты. Количество в единицах измерения |                 |
| <ul> <li>Анамнез гинекологический</li> </ul>              |             | Медикаменты.Коэффициент                      |                 |
| <ul> <li>Анамнез эпидемиологический</li> </ul>            |             | Медикаменты.Номенклатура                     | • одская поликл |
| <ul> <li>Больной не известен</li> </ul>                   |             | × Равно                                      |                 |
| <ul> <li>Больной нуждается в активном выезде</li> </ul>   |             |                                              |                 |
| <ul> <li>Больной подлежит активному посещеник</li> </ul>  |             |                                              |                 |
| · •                                                       |             |                                              |                 |

Рисунок 2.9 – Выбор поля карты вызова, по которому необходимо вести отбор

После выбора поля карты вызова настраивается правило, по которому в указанном поле будет проходить отбор (рис. 2.10).

| П | оле   |                         | Вид сравнения       | Значение             |
|---|-------|-------------------------|---------------------|----------------------|
| e | Отбор | )                       |                     |                      |
|   | -     | Результат выезда        | Равно               | Доставлен в больницу |
|   | -     | ЭКГ записана            | Равно               |                      |
|   | -     | Признак112              | Не равно            |                      |
|   | -     | Результат выезда        | В списке            |                      |
|   | -     | Место вызова            | В группе из списка  |                      |
|   | -     | Амбулаторный            | В группе            |                      |
|   | -     | Вид вызова              | Не в списке         |                      |
|   | -     | МОНеотложки             | Не в группе из спис | ска                  |
|   | -     | Стадия неотложки        | Не в группе         |                      |
|   | -     | ЭКГ записана            | Заполнено           |                      |
|   | -     | Контроль поликлиникой № | Не заполнено        |                      |
|   | -     | Манипуляции.Вид манипу  | Равно -             |                      |

Рисунок 2.10 – Выбор вида сравнения значения в выбранном ранее поле

Вид сравнения может принимать следующие значения:

- *Равно* – отбор будет строиться только по выбранному значению;

- *Не равно* – отбор будет строиться по всем значениям, кроме выбранного;

- *В списке* – отбор будет строиться по списку значений;

- *Не в списке* – отбор будет строиться по всем значениям, кроме выбранных позиций;

- *В группе* – отбор будет строиться по всем значениям, находящимся в выбранной группе;

- *Не в группе* – отбор будет строиться по всем значениям, кроме позиций, находящихся в выбранной группе;

- *В группе из списка* – аналогичен сравнению *В списке*, только в качестве значений списка выбираются группы;

- *Не в группе из списка* – аналогичен сравнению *Не в списке*, только в качестве значений списка выбираются группы.

Далее выбирается одно или несколько значений, которое может принимать выбранное поле карты вызова (рис. 2.11).

| Добав | ить новый элемент Сгруппиро                 | вать условия      | Удалить Еще -             | ССМП»                                                      | Constants - |
|-------|---------------------------------------------|-------------------|---------------------------|------------------------------------------------------------|-------------|
| П     | оле                                         | Вид сравнения     | Значение                  | Виды проведенных манипуляций и мер                         | опри        |
| e     | Отбор                                       |                   |                           | Выбрать Создать 🐻 Поиск (Ctrl+F)                           | × Q -       |
|       | <ul> <li>Результат выезда</li> </ul>        | Равно             | Доставлен в больницу      | Наименование                                               | ↓ Код       |
|       | 🕳 ЭКГ записана                              | Равно             | Да                        | 🔫 Тромболизис (актилизе)                                   | 00000002    |
|       | 🕳 Признак112                                | Равно             | 6 146 149                 | 🗧 Тромболизис (метализе)                                   | 000000003   |
|       | 🕳 Результат выезда                          | Равно             | Доставлен в больницу      | 🔫 Тромболизис (проурокиназа)                               | 000000004   |
|       | <ul> <li>Место вызова</li> </ul>            | Равно             |                           | 🗧 Тромболизис (пуролаза)                                   | 00000007    |
|       | <ul> <li>Амбулаторный</li> </ul>            | Равно             | Да                        | 🔫 Тромболизис (фортелизин)                                 | 00000006    |
|       | 🕳 Вид вызова                                | Равно             | Попутный                  | <ul> <li>Тропониновая проба</li> </ul>                     | 000000055   |
|       | <ul> <li>МОНеотложки</li> </ul>             | Равно             | ГАУЗ ТО "Городская поликл | <ul> <li>Установка воздуховода</li> </ul>                  | 000000056   |
|       | <ul> <li>Стадия неотложки</li> </ul>        | Равно             | Обслужен                  | <ul> <li>Установка комбитюба</li> </ul>                    | 000000057   |
|       | 🕳 ЭКГ записана                              | Равно             | Да                        | <ul> <li>Установка лагингеальной маски</li> </ul>          | 000000058   |
|       | <ul> <li>Контроль поликлиникой №</li> </ul> | Равно             | ГАУЗ ТО "Городская поликл | <ul> <li>Уход за пупочной ранкой новорожденного</li> </ul> | 000000059   |
|       | 🕳 Манипуляции.Вид манипу                    | Равно             | • 6                       | 🗢 🗕 Физические методы охлаждения (обтирание)               | 000000074   |
|       |                                             |                   |                           | <ul> <li>Чек-лист ОНМК</li> </ul>                          | 00000067    |
|       |                                             |                   |                           | - Шинирование                                              | 00000060    |
|       |                                             |                   |                           | 🚽 ЭКГ                                                      | 00000001    |
|       |                                             | Завершить редакти | прование Отмена Еше       | — Электроимпульсная терапия при патологии сердца и г       | 00000062    |

Рисунок 2.11 – Выбор значения, которое может принимать поле «Манипуляции.Вид манипуляций»

После заполнения строки, соответствующей новому отбору, появляется галочка. Так отображается выбранный отбор, в соответствии с которым при нажатии «Завершить редактирование» отсортируется список карт вызовов.

Рисунок 2.12 – Настроенный отбор по полю карты вызова «Манипуляции. Вид манипуляции» со значением «ЭКГ»

2.2.2. Печать списка карт вызовов

Для формирования списка карт вызовов в табличном виде с возможностью настроить колонки в документ используется команда «*Вывести список*», доступная в меню по кнопке «*Еще*» (рис. 2.13). Предусмотрен вариант списка в текстовом формате.

| • 🙆 Электронная подпись •                       |                                           | Еще - |  |  |  |
|-------------------------------------------------|-------------------------------------------|-------|--|--|--|
|                                                 | 🕒 Создать                                 | Ins   |  |  |  |
| I By3 IO «CCMII»                                | 🔂 Скопировать                             | F9    |  |  |  |
| Подстанция                                      | 🖉 Изменить                                | F2    |  |  |  |
|                                                 | <b>Σ</b> Подсчет количества строк         | Alt+S |  |  |  |
| 🛀 📅 🛆 🗂 🅼 Cranug 🗄 ФИО С                        | (••) Установить интервал                  |       |  |  |  |
|                                                 | Пометить на удаление / Снять пометку      | Del   |  |  |  |
| Вывести список : • ×                            | Настроить список                          |       |  |  |  |
| Выводить в: 🔊 Табличный документ                | 🗄 Вывести список                          |       |  |  |  |
| Выводить колонки:                               | С Обновить                                | F5    |  |  |  |
|                                                 | органайзер                                | ×     |  |  |  |
|                                                 | O (Alt+I)                                 | Alt+I |  |  |  |
| <ul> <li>✓ Заполнена</li> <li>✓ Лата</li> </ul> | Q Поиск адреса в свободной форме          | Alt+G |  |  |  |
|                                                 | Изменить список талонов                   |       |  |  |  |
|                                                 | 🚺 Сброс сортировки списка талонов по умол | чанию |  |  |  |
| Голько выдаленные                               | 🖶 Печать                                  | •     |  |  |  |
| ОК Отмена ?                                     | Электронная подпись                       | •     |  |  |  |
| Обслужен                                        | 🖬 Отчеты                                  |       |  |  |  |
| Бригада отозвана                                | 🔯 Изменить форму                          |       |  |  |  |
| 6 05                                            | 94 - 30 - 30 - 30 - 30 - 30 - 30 - 30 - 3 |       |  |  |  |

Рисунок 2.13 – Формирование списка карт вызовов для вывода в отдельный документ

После выбора колонок следует нажать «*OK*», после чего на экране появится новое окно – список с заданными пользователем параметрами, который можно отправить на печать.

2.3. Порядок заполнения карты вызова

Для удобства ввода данных, электронная карта вызова состоит из нескольких страниц. Для перехода на следующую страницу необходимо выбрать следующую вкладку.

Все поля электронной карты вызова, кроме полей, хранящих информацию о времени приема и передачи вызова, можно редактировать, при этом будет сохраняться история изменений.

2.3.1. Вкладка «Данные вызова»

На первой странице карты необходимо заполнить следующие поля (рис. 2.14):

*Дата вызова* – указывается текущая, при необходимости можно ввести данные с клавиатуры. (Поле заполнено автоматически, если карта сформирована на базе талона).

*Амбулаторный* – флажок ставится, если пациенту была оказана помощь на подстанции (станции) СМП (флаг установлен автоматически, если карта сформирована на базе талона).

*Адрес* – указывается адрес местоположения пострадавшего, нужно нажать на кнопку [...] в поле *Адрес* и выбрать из адресного классификатора по необходимости район, город, населенный пункт и улицу. После нажатия кнопки «*OK*» адрес автоматически отобразится в карте вызова. (Поле заполнено автоматически, если карта сформирована на базе талона).

Поля Код, Подъезд, Этаж, Код подъезда заполняются по необходимости.

| <b>←</b> → ₹  | Вызов        | СМП (созда    | ание)      |                 |         |              |          |          |             |              |               |          |        |              |        |                | ළ <b>ි                                    </b> |
|---------------|--------------|---------------|------------|-----------------|---------|--------------|----------|----------|-------------|--------------|---------------|----------|--------|--------------|--------|----------------|------------------------------------------------|
| Основное      | Обращения КЕ | В История изм | менений Ко | нтроль качества | ЭКГ     | Госпитализ   | ация (11 | 4/y) A   | Актив/НМП   | Файлы ЭМ     | Д История о   | npoca 3  | Замеча | ния Уведомле | ения Е | Еще 🔻          |                                                |
| Провести и з  | закрыть      | Провести      | Вернуть в  | работу          | Создат  | гь на основа | ании -   | •        |             | - 🔒 Печать   | - Авто        | трек [   | й Отч  | еты •        |        |                | Еще -                                          |
| Заполнена     | Номер:       |               |            | Дата вызова: 0  | 6.12.20 | 23           | Амбу     | /латорні | ый          |              |               |          | Обсл   | тужен        |        |                |                                                |
| Подстанция: П | lодстанция № | 21            |            |                 |         |              |          | •        | Организация | я: БУЗ "ССМП | "             |          |        |              |        |                | •                                              |
| Данные вызов  | ва Данные    | пациента Ана  | амнез Объе | ктивные данные  | Диагно  | з Помощи     | ь Резу   | ультат в | ыезда До    | полнительные | реквизиты     | ¢OMC     |        |              |        |                |                                                |
| Адрес:        |              |               |            |                 |         |              |          |          | ×           |              | Место вызов   | a:       |        |              |        |                | • 0                                            |
| Пациент:      |              |               |            |                 | Д/р     | c            | П        | ол:      |             |              |               |          |        |              |        |                |                                                |
| Повод:        |              | • [           | Категория  |                 |         |              | * ×      | Вызов п  | олучен:     |              | • 0           | Вызвал   |        |              |        |                |                                                |
|               | і к поводу   |               | Вид вызо   | ва: Попутный    |         | •            | × @      | Контраге | ент:        |              | • @           | Телефон  | H<br>H |              |        |                |                                                |
| Срочность:    |              | •             | Первичнь   | й               |         |              | • @      | Причины  | ы выезда    |              |               | Контакт  | ный    |              |        |                |                                                |
|               |              |               | вызов:     |                 |         |              |          | о опооде |             |              |               | номер:   |        |              |        |                |                                                |
| приема:       |              | передачи:     |            | зыезда:         |         | приб-я на м  | место:   |          | нач. трансг | 1-ки:        | при-е в стац. | :        | OK     | ончания:     |        | возвр. на подс | т.:                                            |
| :             | ×            |               | ×          |                 | ×       |              |          | ×        |             | ×            |               |          | × [ :  |              | ×      |                | ×                                              |
|               | 1 ×          |               | ₩ ×        | a a             | ₩ ×     |              |          | ₿×       |             | 🗎 ×          |               | <b>#</b> | × .    |              |        |                | 1 ×                                            |
|               |              |               | ?          |                 | ?       |              |          | ?        | Смена мест  |              |               |          |        |              | ?      |                | ?                                              |
| Док. авто:    |              |               |            | @               | • Дон   | к. бригады:  |          |          |             |              |               | • @      | 7      | Старший:     |        |                | • @                                            |
| Водитель:     |              |               |            | •               | Ф Бри   | игада:       |          |          | -           | Ф Профиль    | s:            |          | • @    | Сотрудник 1: |        |                | • @                                            |
| Автомобиль:   |              | -             | С Гос. ном | ep:             | См      | ена:         |          |          | •           | Дата нач     | нала смены:   |          | 8      | Сотрудник 2: |        |                | • 0                                            |
| Принял вызов  | в:           |               |            |                 | *       | P            |          | Но       | мер линии:  |              |               |          |        |              | *      |                |                                                |
| Передал вызо  | OB:          |               |            |                 |         |              |          |          |             |              |               |          |        |              |        |                |                                                |
| Принял обрац  | цение:       |               |            |                 |         | • [          |          | Но       | мер линии:  |              |               |          |        |              | в:     |                | <b>m</b>                                       |

Рисунок 2.14 – Вкладка «Данные вызова»

Пациент, Д/р, Пол – данные пациента, продублированные с вкладки «Данные пациента». Поля не подлежат корректировке.

Повод — выбирается повод из справочника поводов к вызову. Поле заполняется автоматически, если карта сформирована на основании талона вызова.

Комментарий к поводу – указывается при необходимости.

*Срочность*— определяется автоматически по выбранному поводу. При наличии у Диспетчера прав на изменение срочности поле доступно для редактирования.

*Категория повода* – определяется автоматически по выбранному поводу. Поле доступно для редактирования.

Вид вызова – вид обслуживаемого вызова.

Так же, требуется указать, каким образом был получен вызов, выбрать *Место вызова* и *Состав бригады*, в том случае, если талон для данной карты создан не был.

Причина выезда бригады с опозданием указывается, если бригада выехала на вызов с опозданием.

Дата, время – в данном разделе карты вызова указываются временные интервалы в течение обслуживания вызова. В случае если карта сформирована на базе талона вызова, поля, за которые отвечают определенные кнопки управления в

16

APM Диспетчер на подстанции или Диспетчер по направлениям, будут заполнены автоматически.

Времена, автоматически проставленные под полями времен обслуживания вызова – это интервал между определенными временами обслуживания вызова. Около каждого из вычисленных времен есть метка, нажатием на которую можно вызвать справку.

*Док. Бригады и Док. Авто* – поля заполнены автоматически, если карта сформирована на базе талона. Если карта создается оператором ввода карт – выбираются документы установки бригады и авто на линию на дату ввода карты.

*Автомобиль* – указать номер автомобиля. Заполняется автоматически при заполненных полях *Док. Бригады* и *Док.Авто.* Или вводится с клавиатуры, в случае если вызов создается не на текущий день.

*Смена* — указывается рабочая смена бригады СМП, которая выезжала на вызов. Заполняется автоматически при заполненном поле *Док*. *Бригады*.

Профиль бригады – указывается профиль бригады СМП, которая выезжала на вызов. Заполняется автоматически при заполненном поле Док. Бригады.

Старший бригады — указывается ФИО ответственного сотрудника бригады СМП, которая выезжала на вызов. Заполняется автоматически при выборе Док. Бригады из текущих или если карта формируется на основании талона вызова.

Принял вызов – из выпадающего списка сотрудников выбрать ФИО пользователя, принимавшего вызов. (Поле заполнено автоматически, если карта сформирована на базе талона).

Передал вызов — из выпадающего списка сотрудников выбрать ФИО пользователя, который передавал бригаде информацию о вызове. (Поле заполнено автоматически, если карта сформирована на базе талона).

Принял обращение — из выпадающего списка сотрудников выбрать ФИО фельдшера, принимавшего обращение. (Поле заполнено автоматически, если карта сформирована на базе талона).

*Номер линии* — указать номер телефонной линии, на которой был принят вызов. (Поле заполнено автоматически, если карта сформирована на базе талона).

2.3.2. Вкладка «Данные пациента»

На второй странице карты необходимо заполнить следующие поля:

Блок Информация о вызове (больном):

Пациент- поставив курсор на данное поле пользователь может нажать кнопку

«Выбрать» [F4] (рис. 2.15).

| Данные вызова<br>Информация<br>Новорожде<br>Неизвестен | Данные пациента<br>а о вызове (больно<br>нный   Дата рождени<br>н ФИО пациента | Анамнез М)<br>ия: | Объективные данные Возраст: | Диагноз<br>0 | Помощь  | Результат выезда<br>0 мес. | ФОМС | 0 дней         | 2 % Ид        | ентифицировать | 3 🖤 📭    |         |           |   |
|--------------------------------------------------------|--------------------------------------------------------------------------------|-------------------|-----------------------------|--------------|---------|----------------------------|------|----------------|---------------|----------------|----------|---------|-----------|---|
| Фамилия:                                               | ических лиц                                                                    |                   | Имя:                        |              |         |                            | 0T4  | IECTBO:        |               |                | Пол: М Ж |         | : 0       | × |
| Фамилия:                                               |                                                                                | Имя:              |                             |              | Отчеств | 0:                         |      | Дата рождения: | СНИЛС:        | EHII:          |          | Инициа. | лы и год: |   |
| Фамилия                                                |                                                                                | Имя               |                             |              |         |                            |      |                |               |                |          |         |           | ? |
| Создать                                                | Сбросить Объе,                                                                 | цинить дублі      | 1 ?                         |              |         |                            |      |                |               |                |          |         | Еще       | • |
| Фамилия                                                |                                                                                |                   | Имя                         |              |         | Отчество                   |      |                | Дата рождения | Пол            | СНИЛС    | ЕНП     |           |   |
| Лополнительн                                           | พย และรากษ์เหน                                                                 |                   |                             |              |         |                            |      |                |               |                |          |         |           | × |

Рисунок 2.15 – Поиск физических лиц

После ввода фамилии и нажатия клавиши [Enter] или перехода на другое поле список подбирающихся физ. лиц отсортируется по данному полю (аналогично с другими полями), после чего можно внести имя/отчество/дату рождения или серию и номер паспорта/док. мед страхования для более точного подбора. Если же нужного физ. лица в базе нет, то пользователю нужно нажать кнопку «*Coздamь u выбрать*», в таком случае создастся новое физ. лицо с теми данными, которые заполнил диспетчер.

При выборе физлица в карту вызова записываются известные паспортные данные, СНИЛС, данные документа медицинского страхования, поликлиника прикрепления.

Поле «Представитель» (рис. 2.16) заполняется в случае, когда пациент является несовершеннолетним, и у него отсутствует свидетельство о рождении. Для возможности заполнения данных представителя устанавливается реквизит «Представитель». При диспетчеризации вызова в Системе информация о больном заполняется автоматически, при ошибочных данных – исправляется.

| Провести и закрыть                                                                                                    | Провести                | 📃 Создать документ оце  | нки контроля Соз,                                                                                                    | цать на основани                                                                  | ı - 👩 -                                                       | 🔓 - 🔒 Печ                                | ать - 🖪 Ав              | тотрек      | 🞯 Эпектронна                                                               | я подпись 👻 | 🖬 Отчеты -      |           | Еще   |
|----------------------------------------------------------------------------------------------------|-------------------------|-------------------------|----------------------------------------------------------------------------------------------------|-----------------------------------------------------------------------------------|---------------------------------------------------------------|------------------------------------------|-------------------------|-------------|----------------------------------------------------------------------------|-------------|-----------------|-----------|-------|
| Заполнена Номер:                                                                                                    |                         | Дата вызо               | ва: 14.11.2022 🗎                                                                                                    | Амбулатор                                                                         | ный Опов                                                      | ещения по карте вы                       | зова (0)                |             | Обслуже                                                                    | н           | Подпис          | ан ЭП: [  | Ца Не |
| одстанция: СССМП                                                                                                    |                         |                         |                                                                                                    |                                                                                   | • Opr                                                         | анизация: ГБУ "СС                        | СМП"                    |             |                                                                            |             |                 |           |       |
| Данные вызова Данны                                                                                                    | е пациента Анал         | инез Объективные данные | Диагноз Помощь                                                                                                    | Результат выез                                                                    | да ФОМС                                                       | Электронная под                          | пись                    |             |                                                                            |             |                 |           |       |
| Информация о выз<br>Дата рождения:                                                                                                    | ове (больном)<br>Возрас | т. 0 лет                | 0 мес.                                                                                                    | 0                                                                                 | дней                                                          |                                          |                         |             | Q (0) .                                                                    | <u></u> и   | дентифицировать | 6         | v ID  |
| Фамилия:                                                                                                    |                         |                         | Имя:                                                                                                    |                                                                                   |                                                               |                                          | Отчество:               | (           |                                                                            |             |                 | Пол:      | MЖ    |
| Представитель Дат                                                                                                    | а рождения:             | ФИО:                    |                                                                                                    |                                                                                   |                                                               |                                          |                         |             |                                                                            | C           | х ст 🚨 Ид       | ентифицир | овать |
| Фамилия:                                                                                                    |                         |                         | Имя:                                                                                                    |                                                                                   |                                                               |                                          | Отчество:               |             |                                                                            |             |                 | Пол:      | MЖ    |
| Регистрация пациен<br>Иесто регистрации:<br>Страна регистрации:<br>Адрес регистрации:<br>Адрес проживания:<br>Социальное попожение:<br>Поликлиника боль ного: | та<br>[]<br>[]<br>[]    |                         | 4     ×     4       ×     ×     ×        ×     ×        ×     ×        ×     ×        ×     ×        ×     ×        ×     ×        ×     ×        ×     ×        ×     × | Докуми<br>отернови<br>Вид:<br>Серия:<br>Номер:<br>Террито<br>Страхов.<br>Страхов. | ент медиц<br>тствует дож<br>щью<br>ОИЯ<br>ания:<br>ая<br>ция: | ИНСКОГО СТРАХОЕ<br>умент, действующи<br> | ания<br>Ю на дату обращ | ения за<br> | Документ у<br>Вид:<br>Серия:<br>Номер:<br>Выдан:<br>Дата выдачи:<br>СНИЛС: | достоверяю  | щий личность    |           |       |

Рисунок 2.16 – Вкладка «Данные пациента»

Идентификация пациента

Для удобства заполнения карты вызова данными пациента предусмотрен механизм его идентификации.

Идентификация проводится по минимально известным данным, а именно в карте вызова необходимо заполнить поля: «ФИО больного» и «Дата рождения» и нажать на кнопку «Идентифицировать». В результате выводится список всех найденных совпадений в Системе (рис. 2.17).

Пользователь вручную выбирает физическое лицо, которое он считает верным. Подтверждает выбор по кнопке «*Ок*». Таким образом, в карте вызова автоматически заполнятся следующие данные: Паспорт, Страховой полис, СНИЛС, Страховая организация, Поликлиника прикрепления.

| Информация о вызове (больном)             |                  |        |           |                  |      |   |   |
|-------------------------------------------|------------------|--------|-----------|------------------|------|---|---|
| Новорожденный   Дата рождения: 17.05.1969 | Возраст: 54 года | 5 мес. | 7 дней    |                  |      |   |   |
| Неизвестен                                |                  |        | ۹ ۲ 🔹 🍇   | Идентифицировать | 9    | ø |   |
| Фамилия:                                  | Имя: Б           |        | Отчество: |                  | Пол: | Μ | ж |

Рисунок 2.17 – Кнопка «Идентифицировать» и признак успешной идентификации

В том случае, если пациент является несовершеннолетним и у него отсутствует свидетельство о рождении, то устанавливается признак «Новорожденный» и становятся доступными для заполнения поля «Данные представителя больного». При диспетчеризации вызова в Системе информация о больном заполняется автоматически, при ошибочных данных – исправляется.

Блок «Регистрация пациента»:

*Место регистрации* – выбирается из предложенных вариантов (житель города, сельской местности, приезжий (не область), иностранец).

Адрес регистрации – вводится по аналогии с адресом вызова. В случае, когда адрес прописки пострадавшего совпадает с адресом вызова, можно скопировать данные, нажав на кнопку Получить адрес прописки по адресу вызова. Идентично заполняется Адрес проживания.

Социальное положение – указывается один вариант из предложенных.

Поликлиника больного – из выпадающего списка выбирается поликлиника по месту прописки больного.

Место работы – вводится с клавиатуры.

Блок «Документ медицинского страхования»:

В случае если документ медицинского страхования отсутствует или просрочен ставится отметка «*Omcymcmbyem* документ медицинского страхования, *действующий на дату обращения за помощью*». При необходимости, эти данные в дальнейшем можно внести в карту вызова.

Если же документ медицинского страхования у пациента имеется, и он действует на дату обращения за помощью, то в карте заполняются следующие данные:

*Вид* — из выпадающего списка выбирается вид документа медицинского страхования.

Серия, Номер, Начало действия – документа медицинского страхования.

*Территория страхования* – из выпадающего списка выбирается регион.

Страховая организация — из выпадающего списка выбирается наименование страховой организации.

Блок «Документ удостоверяющий личность»:

Документ удостоверяющий личность – выбрать вид документа из выпадающего списка.

*Серия, Номер* – документа, удостоверяющего личность. *СНИЛС* – заполнить номер, если имеется.

2.3.3. Вкладка «Анамнез»

На вкладке «Анамнез» расположены поля для ввода (рис. 2.18):

Жалобы – формулировка жалоб со слов пациента.

Время появления симптомов – значение выбирается из справочника.

*Оказана первая помощь* – если присутствует факт оказания помощи до приезда бригады СМП, то устанавливается реквизит «Да» и становится доступным для заполнения поле «*Кем оказана первая помощь*», значение которого выбирается из справочника.

Анамнез – общий анамнез пациента;

Поля «Анамнез эпидемиологический», «Анамнез гинекологический», «Анамнез алергологический» — поля для заполнения специализированного анамнеза.

|                 |                                 |         | 05                 |         |            | D                |                           | 1010 |
|-----------------|---------------------------------|---------|--------------------|---------|------------|------------------|---------------------------|------|
| Данные вызова   | Данные пациента                 | Анамнез | Объективные данные | Диагноз | Помощь     | Результат выезда | Дополнительные реквизиты  | Φ0MC |
| Жалобы:         |                                 |         |                    |         |            |                  |                           |      |
| Жалобы          |                                 |         |                    |         |            |                  |                           |      |
|                 |                                 |         |                    |         |            |                  |                           |      |
|                 |                                 |         |                    |         |            |                  |                           |      |
| Время появления | симптомов:                      |         |                    |         |            |                  |                           |      |
|                 |                                 | •       | . :: 6             | Оказана | первая пом | иошь: Да Нет Х   | Кем оказана первая помошь | × [  |
| Auguruga:       |                                 |         |                    |         |            |                  |                           |      |
| Анамнез.        |                                 |         |                    |         |            |                  |                           |      |
| Анамнез         |                                 |         |                    |         |            |                  |                           |      |
|                 |                                 |         |                    |         |            |                  |                           |      |
|                 |                                 |         |                    |         |            |                  |                           |      |
| Анамнез эпидеми | юлогический:                    |         |                    |         |            |                  |                           |      |
|                 |                                 |         |                    |         |            |                  |                           |      |
|                 |                                 |         |                    |         |            |                  |                           |      |
|                 |                                 |         |                    |         |            |                  |                           |      |
|                 | h ta theorem and a state of the |         |                    |         |            |                  |                           |      |
| Анамнез гинекол | огический:                      |         |                    |         |            |                  |                           |      |
|                 |                                 |         |                    |         |            |                  |                           |      |
|                 |                                 |         |                    |         |            |                  |                           |      |
|                 |                                 |         |                    |         |            |                  |                           |      |
|                 | погический:                     |         |                    |         |            |                  |                           |      |
|                 | NOT PROCEED.                    |         |                    |         |            |                  |                           |      |
|                 |                                 |         |                    |         |            |                  |                           |      |

Рисунок 2.18 – Вкладка «Анамнез»

## 2.3.4. Вкладка «Объективные данные»

На данной странице вводятся значения показателей объективных данных состояния пациента (рис. 2.19).

Информация о записи ЭКГ отмечается в карте логическим типом данных: «Да» или «Hem». Для ряда отчетов, по большей части по больным с сердечнососудистыми заболеваниями, этот показатель необходим.

| Данные вызова Данные пациента Анамнез Объект    | ные данные Диагноз Помощь Результат выезда Дополнительные реквизиты ФОМС                  |
|-------------------------------------------------|-------------------------------------------------------------------------------------------|
| Заполнить по шаблону                            | ЭКГ записана: Да Нет Подъем ST: Да Нет Х Проведены консультации СМП: Да Нет РСЦ: Да Нет С |
| Показатель Значен                               | Другие симптомы:                                                                          |
| <ul> <li>Сбщее состояние</li> </ul>             |                                                                                           |
| - Общее состояние                               |                                                                                           |
| 🧠 Поведение                                     |                                                                                           |
| Наличие клиники опьянения                       |                                                                                           |
| 🧠 Сознание                                      |                                                                                           |
| 🧠 Положение                                     |                                                                                           |
| 🧠 Подозрение на онкологию                       |                                                                                           |
| 🐵 🧮 Неврология                                  |                                                                                           |
| 🐵 🧮 Кожные покровы                              | Локальный статус:                                                                         |
| Э Пимфатические узлы                            |                                                                                           |
| Э Слизистые                                     |                                                                                           |
| 🐵 ј Миндалины                                   |                                                                                           |
| 🖲 🔁 Дыхание                                     |                                                                                           |
| ④ Срганы кровообращения                         |                                                                                           |
| 🛞 🧮 Живот                                       |                                                                                           |
| 🕀 📴 Почки                                       |                                                                                           |
| <ul> <li>Побщее состояние (педиатр.)</li> </ul> | <b>,</b>                                                                                  |
| - (                                             |                                                                                           |

Рисунок 2.19 – Вкладка «Объективные данные»

Информация о записи ЭКГ отмечается в карте логическим типом данных: «Да» или «Hem». Для ряда отчетов, по большей части по больным с сердечнососудистыми заболеваниями, этот показатель необходим. Предусмотрена специальная форма для внесения результатов съема ЭКГ, описание работы представлено в отдельном подразделе данного руководства.

#### Заполнение данных ЭКГ

Заполнение данных по результатам снятия ЭКГ реализовано через отдельную форму, логически связанную с картой вызова. Для доступа к данным по ЭКГ нажмите кнопку Снятие ЭКГ в правой верхней части формы. В результате откроется список проведенных ЭКГ (рис. 2.20). Для внесения новых данных по ЭКГ необходимо нажать на кнопку Создать.

| 🗲 🔶 🏠 Карта в         | вызова № 187 от 1   | 9.08.2024 17:45       |                        |                  |                  |                   |           | €? <b>:</b> × |
|-----------------------|---------------------|-----------------------|------------------------|------------------|------------------|-------------------|-----------|---------------|
| Основное Обращения К  | В История изменений | Экспертные оценки ЭКГ | Госпитализация (114/у) | Актив/НМП Присое | диненные файлы Э | МД История опроса | Замечания | Еще 💌         |
| ЭКГ                   |                     |                       | J                      |                  |                  |                   |           |               |
| Создать               |                     |                       |                        |                  |                  |                   |           | Еще -         |
| Период: не установлен |                     |                       |                        |                  |                  |                   |           |               |
| 🖉 Дата съема 🕴        | Заключение          | Карта вызова          | Подъем сегмента ST     | Консультация РСЦ | Консультация СМП | Ответственный     | Коммента  | рий           |
|                       |                     |                       |                        |                  |                  |                   |           |               |
|                       |                     |                       |                        |                  |                  |                   |           |               |

## Рисунок 2.20 – Список проведенных ЭКГ и кнопки перехода к работе с данными ЭКГ

Внешний вид формы «*Снятие ЭКГ*» представлен на рис. 2.21. При внесении и сохранении данных появляется возможность добавить файлы по кнопке <u>Присоединенные файлы</u>

| ← → ☆ ЭКГ              | (создание)                                             |                       | Ċ                    | i ×   |
|------------------------|--------------------------------------------------------|-----------------------|----------------------|-------|
| Основное Присоедин     | енные файлы                                            |                       |                      |       |
| Записать и закрыть     | 📓 🖬 Отчеты -                                           |                       | Еще                  | - ?   |
| Дата съема: 09.10.2024 | 0:00:00 📾 Карта вызова: Карта вызова № 4 от 09.10.2024 | 15:42                 |                      | • 0   |
| Подъем сегмента ST:    | Да Нет Х Проведена консультация СМП: Да Нет            | РСЦ: Да Нет           |                      |       |
| Время: :               | 4СС: 0 Ритм:                                           |                       |                      |       |
| P: 0,000               | РQ: 0,000 Пат Q:                                       |                       |                      |       |
| QRS: 0,000             | ST:                                                    |                       |                      |       |
| T:                     |                                                        |                       | QT:                  | 0,000 |
| Заключение:            | Заключение автомати                                    | ческое:               | Заключение врача СЦ: |       |
|                        |                                                        |                       |                      |       |
| ✓ Данные с кардиосе    | ервера                                                 | _                     |                      |       |
| Код обследования:      |                                                        | 0 Код кардиографа:    |                      |       |
| Код заключения:        |                                                        | 0 Фамилия врача:      |                      |       |
| Номер в кардиоархиве:  |                                                        | Исходный комментарий: | E                    |       |
| Ответственный:         | Администратор                                          | Комментарий:          |                      |       |

Рисунок 2.21 – Форма внесения данных по ЭКГ

В Системе предусмотрено сохранение нескольких документов съема ЭКГ. При этом для каждого документа съема в поле «Заключение» могло отображаться только одно заключение. Заключение врача бригады СМП перетиралось автоматическим заключением, полученным при обмене данными с кардиоархивом или заключением врача сосудистого центра, т.е. тем заключением, которое было получено позднее.

Для корректного отображения данных по заключениям предусмотрены поля:

- Заключение – заключение врача скорой помощи;

- Заключение автоматическое – заполняется автоматическим заключением, полученным при обмене данными с кардиоархивом (если используемый кардиоархив формирует автоматическое заключение);

- *Заключение врача СЦ* – заполняется заключением врача сосудистого центра при обмене данными с кардиоархивом.

Загруженный файл снятия ЭКГ доступен в разделе «Присоединенные файлы» (рис. 2.22)

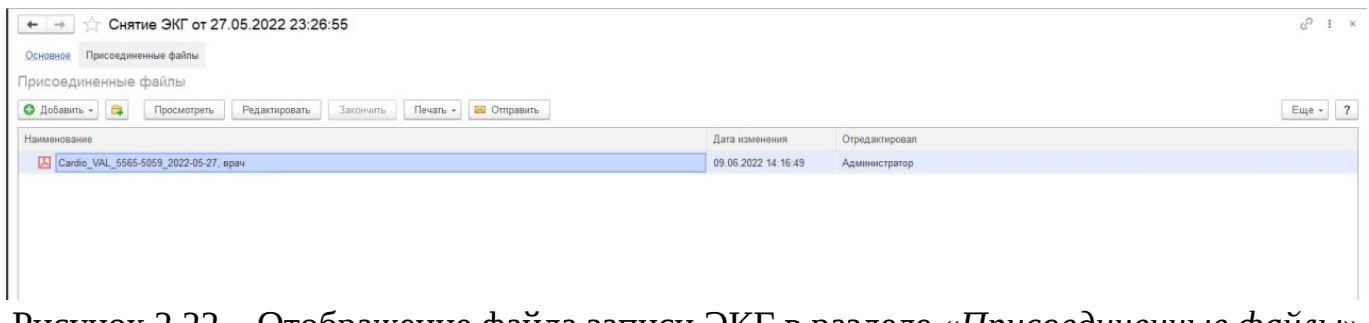

Рисунок 2.22 – Отображение файла записи ЭКГ в разделе «Присоединенные файлы»

2.3.5. Вкладка «Диагноз»

Для внесения диагноза, требуется нажать на кнопку «Добавить» (рис. 2.23) и в появившейся строке открыть вспомогательное окно со списком всех диагнозов МКБ-10.

ВНИМАНИЕ! В поле *«Диагноз»* можно добавить несколько строк, соответствующих диагнозам. Для основного диагноза необходимо воспользоваться

кнопкой </ Сделать диагноз основным

Поле «*Расшифровка диагноза*» заполняется с клавиатуры, если это необходимо.

| Данные вызова | Данные па | циента А   | намнез Об | бъективные данн | ые Диагноз   | Помощь | Результат | т выезда ФОМС                                                                                    |
|---------------|-----------|------------|-----------|-----------------|--------------|--------|-----------|--------------------------------------------------------------------------------------------------|
| Добавить      | 🖌 Сдела   | ть диагноз | основным  | Заполнить кар   | ту по шаблон | у      |           | Подобрать                                                                                        |
| N Диагно      | 03        |            |           | К               | од по МКБ-10 |        |           | Осложнение                                                                                       |
|               |           |            |           |                 |              |        |           |                                                                                                  |
|               |           |            |           |                 |              |        |           |                                                                                                  |
|               |           |            |           |                 |              |        |           |                                                                                                  |
|               |           |            |           |                 |              |        |           |                                                                                                  |
|               |           |            |           |                 |              |        |           |                                                                                                  |
| Расцифровка л | иагноза.  |            |           |                 |              |        |           |                                                                                                  |
|               |           |            |           |                 |              |        |           |                                                                                                  |
|               |           |            |           |                 |              |        |           |                                                                                                  |
| Добавить      |           |            |           |                 |              |        | Еще -     | •                                                                                                |
| N             | Время     | АД сист.   | АД диаст. | Температура     | Пульс Ч      | сс чд  | д Глюкоза |                                                                                                  |
|               |           |            |           |                 |              |        |           |                                                                                                  |
|               |           |            |           |                 |              |        |           |                                                                                                  |
|               |           |            |           |                 |              |        |           |                                                                                                  |
|               |           |            |           |                 |              |        |           |                                                                                                  |
|               |           |            |           |                 |              |        |           | <ul> <li>Результат оказания помоши при оспожнении: Устоанено, Улучшение, без эффекта.</li> </ul> |

Рисунок 2.23 – Вкладка «Диагноз»

Предусмотрена возможность быстрого выбора диагноза по названию или по коду МКБ-10. Выделив строку, можно написать часть названия диагноза, и потом выбрать необходимый из раскрывающегося списка. Например, чтобы выбрать диагноз «*Гипертензивная болезнь сердца*» мы можем просто написать «гипер» или ввести в этой же строке код диагноза - i11 и выбрать диагноз из списка.

Если течение болезни было с осложнением, то нужное осложнение вносится в Подобрать осложнений кнопке выбирается ИЗ справочника ПО Далее заполняется результат оказания помощи при осложнении путем выбора необходимого реквизита: «устранено», «улучшение», «без эффекта».

2.3.6. Вкладка «Помощь»

На текущей странице пользователь должен указать (рис. 2.24) «*Результат* оказания помощи».

При назначении активного выезда бригады СМП указывается время, через которое в Системе создастся талон активного вызова.

Если пациент подлежит активному посещению врачом поликлиники, нужно заполнить поликлинику, выбрав ее из справочника мед. учреждений. Именно карты

вызова с отметкой «Больной подлежит активному посещению врачом поликлиники» отбираются в списке вызовов фильтром «В поликлинику (актив)».

Проведенные мероприятия и манипуляции с пациентом на месте вызова и в автомобиле СМП отмечаются флажком, также указывается время проведения. Справочник видов оказанной помощи возможно расширить, обратившись к администратору Системы.

Введенные при оказании помощи медикаменты указываются в таблице медикаментов.

Также оператор может внести в карту вызова подробное описание оказанной помощи как на месте вызова, так и в автомобиле СМП.

| Данные вызова   | Данные пациен    | та Анамне    | объективные | е данные Д | иагноз Помощи     | Результат      | г выезда | ФОМС        |                    |         |                      |        |
|-----------------|------------------|--------------|-------------|------------|-------------------|----------------|----------|-------------|--------------------|---------|----------------------|--------|
|                 | + +              |              | Еще -       | Результат  | оказания помощи   | 1:             |          | Больной нуж | кдается в активном | 0 часов | Больной подлежит акт | ивному |
|                 |                  | D            |             | Улучшени   | le                |                | • ×      | выезде чере | 33                 |         | посещению врачом по  |        |
| Вид манипуляци  | ии Наместе       | В машине     | Время прове | Способ до  | ставки больного и | в автомобиль:  |          |             |                    |         | Адрес активного посе | Ξ      |
| ЭКГ             |                  |              |             |            |                   |                | • ×      |             |                    |         | Мед. организация а 🔻 | 0 =    |
| Тромболизис (ф  | 0                |              |             | Другое     |                   |                |          |             |                    |         |                      |        |
| Реанимация      |                  |              |             | Дополнит   |                   | ия о помощи    |          |             |                    |         |                      |        |
| Токолитическая  | т                |              |             |            |                   |                |          |             |                    |         |                      |        |
| Тромболизис (ан | π                |              |             |            |                   |                |          |             |                    |         |                      |        |
| Тромболизис (ф  | o                |              |             | Склад:     |                   | 10 K. 10 K. 10 |          |             | • @                |         |                      |        |
| Тромболизис (пр |                  |              |             | ФД         | обавить компонен  | п 🚹 🖣          | ŀ        |             |                    |         |                      | Еще -  |
| Тромболизис (пу | yp               |              |             | Номенкла   | атура             | Дозировка      | а        |             | Списано            |         | Путь введения        | Bpe    |
| Осмотр          |                  |              |             |            |                   |                |          |             |                    |         |                      |        |
| SpO2            |                  |              |             |            |                   |                |          |             |                    |         |                      |        |
| Внутримышечны   | Je 🗌             |              |             |            |                   |                |          |             |                    |         |                      |        |
| -               |                  | _            | •           |            |                   |                |          |             |                    |         |                      |        |
| Оказанная помош | ць на месте вызо | ва описание: |             |            |                   |                |          |             |                    |         |                      |        |
|                 |                  |              |             |            |                   |                |          |             |                    |         |                      |        |
|                 |                  |              |             |            |                   |                |          |             |                    |         |                      |        |
|                 |                  |              |             |            |                   |                |          |             |                    |         |                      |        |
| Оказанная помош | ць в автомобиле: |              |             |            |                   |                |          |             |                    |         |                      |        |
|                 |                  |              |             |            |                   |                |          |             |                    |         |                      |        |
|                 |                  |              |             | 4          |                   |                |          |             |                    |         |                      | •      |
|                 |                  |              |             | <Создать   | протокол СЛР>     |                |          |             |                    |         |                      |        |

Рисунок 2.24 – Вкладка «Помощь»

Заполнение медикаментов в карте вызова

Для подбора медикаментов должно быть указано значение в поле «Склад».

Примечание: «Склад» может быть заполнен автоматически при условии, что указанное подразделения в карте вызова привязано к определенному складу. У подразделения может быть как один склад, так и несколько. В последнем случае склад указывается вручную.

При выбранном Складе подбор медикаментов отображается с учетом наличия препарата или изделия на балансе склада.

| Диагноз  | Помощь | Результат выезда                      | Дополнительные р                        | еквизиты        | ФОМС    |  |             |                  |                 |         |  |
|----------|--------|---------------------------------------|-----------------------------------------|-----------------|---------|--|-------------|------------------|-----------------|---------|--|
| яции     |        | Результат оказани                     | ия помощи:                              |                 |         |  | Больной нуж | дается в активно | ом выезде через | 0 часов |  |
| Коммента | арий   | Способ доставки                       | больного в автомоби                     | втомобиль:      |         |  |             |                  |                 |         |  |
|          |        | Другое<br>Дополнительная              |                                         |                 |         |  |             |                  |                 |         |  |
|          |        | Склад:                                |                                         |                 |         |  |             |                  |                 |         |  |
|          |        | <ul> <li>N</li> <li>Номенк</li> </ul> | <ul> <li>Алатура</li> <li>Вы</li> </ul> | Склады<br>брать | Созлать |  |             | ×Q               | ∂: □ ×          | ения    |  |
|          |        |                                       | Наим                                    | иенование       | Код     |  |             |                  |                 |         |  |
|          |        |                                       | - (                                     | Склад 1 Гла     | авный   |  |             |                  | 00-000001       |         |  |
|          |        |                                       | = (                                     | Склад Резе      | рв      |  |             |                  | 00-000002       |         |  |
|          |        |                                       |                                         |                 |         |  |             |                  |                 |         |  |

Рисунок 2.25 – Выбор и заполнения Склада для подбора медикаментов

По кнопке «Добавить» 💽 в таблицу использованных медикаментов добавляется строка для ввода препарата или изделия.

При выборе медикамента вручную (ввод наименования с клавиатуры) отображается список медикаментов с цветной меткой: красным подсвечены отсутствующие медикаменты, а зеленым – в наличии.

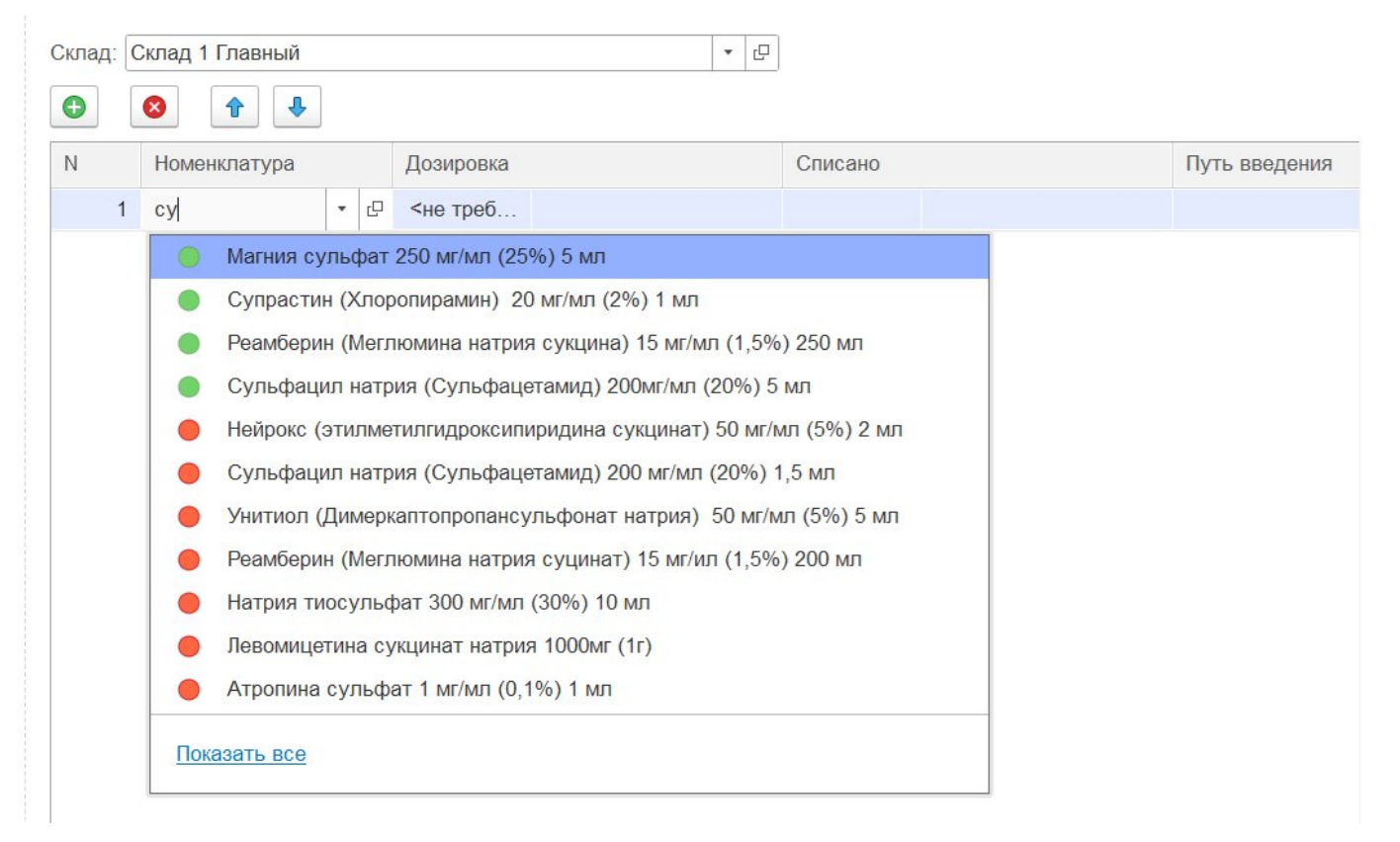

# Рисунок 2.26 – Отображение списка лекарственных препаратов при вводе наименования с клавиатуры

Возможно внесение препарата с помощью функции «Выбрать из списка». В этом случае отображается весь список медикаментов, зеленым выделены медикаменты в наличии. Для удобства работы препараты в наличии отображаются в начале списка.

| Номенклатура Дозировка                                        |         | Списано |             | Путь введени |
|---------------------------------------------------------------|---------|---------|-------------|--------------|
| 1   🔹 🖓 <не треб                                              |         |         |             |              |
| 🖄 Медикаменты 🕂                                               |         |         | c? :        |              |
| Выбрать Создать                                               | Ctrl+F) |         | х Q - Еще - | ?            |
| Наименование                                                  | MHH     | Это л   | Код         |              |
| Гепарин 5 тыс.МЕ/мл 5мл                                       |         |         | HC-00000009 |              |
| 📟 Нитроглицерин 1 мг/мл (0,1%) 5 мл                           |         |         | HC-0000025  |              |
| 😑 Сульфацил натрия (Сульфацетамид) 200мг/мл                   |         |         | HC-00000043 |              |
| 📟 Магния сульфат 250 мг/мл (25%) 5 мл                         |         |         | МП-0000008  |              |
| 😑 Димедрол (Дифенгидрамин) 10 мг/мл (1%) 1 мл                 |         |         | МП-0000016  |              |
| 😑 Супрастин (Хлоропирамин) 20 мг/мл (2%) 1 мл                 |         | 1       | МП-0000017  |              |
| 😑 Беродуал раствор для ингаляций                              |         |         | МП-0000022  |              |
| Реамберин (Меглюмина натрия сукцина) 15 мг/                   |         |         | МП-0000039  |              |
| Дигоксин 0,25 мг/мл (0,025%) 1 мл                             |         |         | МП-0000056  |              |
| 😑 Перчатки хирургические стерильные с удлинен                 |         |         | МП-0000085  |              |
| <ul> <li>Церекард 5% 5.0 мл</li> </ul>                        |         |         | 00-0000004  |              |
| <ul> <li>Мексидол 5% 5.0 мл</li> </ul>                        |         |         | 00-0000005  |              |
| = Диазепам 5 мг/мл (0,5%) 2,0 мл                              |         |         | HC-00000001 |              |
| <ul> <li>Реланиум (Диазепам) 5 мг/мл (0,5%) 2,0 мл</li> </ul> |         |         | HC-0000002  |              |
| <ul> <li>Релиум (Диазепам) 5 мг/мл (0,5%) 2,0 мл</li> </ul>   |         |         | HC-0000003  |              |
|                                                               |         | ./      |             |              |

Рисунок 2.27 – Подбор препарата из списка всех медикаментов

После выбора номенклатуры препарата необходимо указать дозировку. Подсчет количества к списанию при этом будет выполнен автоматически.

| Склад: | Склад 1 Главный   |           | ▼ 4                   |               |
|--------|-------------------|-----------|-----------------------|---------------|
| •      |                   |           |                       |               |
| Ν      | Номенклатура      | Дозировка | Списано               | Путь введения |
| 1      | Супрастин (Хлороп | 1,000     | 1,00                  |               |
|        |                   | <b>∂</b>  | <del>ن</del>          |               |
|        |                   | Ввод      | Количество к списанию |               |
|        | д                 | озировки  | заполняется           |               |
|        |                   |           | автоматически         |               |
|        |                   |           |                       |               |

Рисунок 2.28 – Поля «Дозировка» и «Списано»

29

На следующем шаге указываются «Путь введения», «Время введения» и «Эффект от введения».

| лад: | Склад 1 Главный |               | <b>- - - -</b> |                    |                    |
|------|-----------------|---------------|----------------|--------------------|--------------------|
|      |                 | Путь введения | Время введения | Эффект от введения | Серия номенклатуры |
| )    |                 | в/м           | 08:00          | улучшение          | <не требуется>     |

Рисунок 2.29 – Поля «Путь введения», «Время введения» и «Эффект от введения»

Поле «Серия номенклатуры» заполняется автоматически. Если нет требования для учета серии, то отображается «не требуется».

При вводе медицинского изделия (бинты, маски, перчатки, катеторы и т.д.) необходимо указать наименование, при этом дозировка не указывается, но вводится количество к списанию.

| Склад: | Склад 1 Главный    | <b>▼</b> ₽     |         |            |                |                    |         |
|--------|--------------------|----------------|---------|------------|----------------|--------------------|---------|
| Ν      | Номенклатура       | Дозировка      | Списано | Путь введе | Время введения | Эффект от введения | Серия н |
| 1      | Супрастин (Хлороп  | 1,000          | 1,00    | B/M        | 08:00          | улучшение          | <не тре |
| 2      | Перчатки хирургиче | <не требуется> | 1,00    |            |                |                    | <не тре |
|        |                    |                |         |            |                |                    |         |
|        |                    |                |         |            |                |                    |         |
|        |                    |                |         |            |                |                    |         |

Рисунок 2.30 – Пример ввода использованного на вызове медицинского изделия

2.3.7. Вкладка «Результат выезда»

В поле «*Результат выезда*» выбирается значение из списка предложенных (рис. 2.31).

В случае отказа пациента от медицинского вмешательства или от транспортировки в стационар, устанавливаются соответствующие признаки. При этом становятся доступны для заполнения поля «Причины отказа...».

В случае транспортировки пациента заполняется медицинское учреждение, в которое выполнена транспортировка.

«Форма оказания МП» может принимать значения «Экстренная» или «Неотложная помощь» в зависимости от повода вызова.

Значение поля «Категория повода» также зависит от повода вызова.

| Данные вызова Данные пациента Анамнез Объективные да                                  | нные | Диагноз Помощь Результат выезда ФОМС                                                                                 |                               |
|---------------------------------------------------------------------------------------|------|----------------------------------------------------------------------------------------------------|-------------------------------|
| Результат выезда:                                                                     | • ×  | Стадия обработки: Обслужен • Ответственные                                                                           |                               |
| Отказ от медицинского вмешательства                                                   |      | Стадия в МО: За ввод карты вы                                                                                        | ова: Администратор            |
| Причина отказа от медицинского вмешательства                                          |      | Необоснованный вызов 🥒 Старший врач:                                                                                 | · P                           |
| Отказ от транспортировки в стационар                                                  |      | Отказался:                                                                                                    | НАЛДИИ МГОРЬ ВАЛЕРЬЕВИЧ - 🗸 🗗 |
| Причина отказа от транспортировки в стационар                                         |      | Причина отказа: Номера докуме                                                                                        | нта                           |
| Форма оказания МП:                                                                    | 7    | Номер телефона:                                                                                                    | 85 548                        |
| Категория вызова:                                                                     | • ×  | Принял отказ:                                                                                                    | 4                             |
| Вес ребенка: 0                                                                        |      | Километраж: 0.0 🖩 Порядковый:                                                                                        | 953 260                       |
| Фект ДТП 🔎 Открыть данные ДТП<br>Обстоятельства заболевания/травмы/несчастного случая |      | Системный: Системный: Системный: Системный: Системный: Системный: Сектор поликлиника: Примечания: Сектор подстанция: | 1-00000004                    |

Рисунок 2.31 – Вкладка «Результат выезда»

В случае регистрации отказа от вызова заполняются поля: «Отказался», «Причина отказа», «Номер телефона», «Принял отказ».

обстоятельств, способствующих Для ввода описания заболеванию/травме/несчастному случаю предусмотрено соответствующее поле, становится доступным, если установить признак «Обстоятельства которое заболевания/травмы/несчастного случая». В случае госпитализации указанные данные передаются в Региональную медицинскую информационную систему вместе с Сопроводительным листом. При госпитализации они доступны в стационаре (МО, в которую доставлен пациент).

Также предусмотрен и ввод дополнительных сведений. Для этого заполняется поле «Примечания».

При необходимости отметить наличие факта ДТП по данному вызову, нужно проставить реквизит «Факт ДТП», если ДТП было, при этом станет активна кнопка «Открыть данные ДТП» (рис. 2.32). На форме ДТП требуется проставить флажки и заполнить необходимые поля, содержащие информацию о времени оказания помощи. Эти данные впоследствии используются в отчетности по ДТП. Если факт

ДТП зафиксирован, но пострадавших нет, то в карте данных о ДТП отмечается состояние больного «*В помощи не нуждается*».

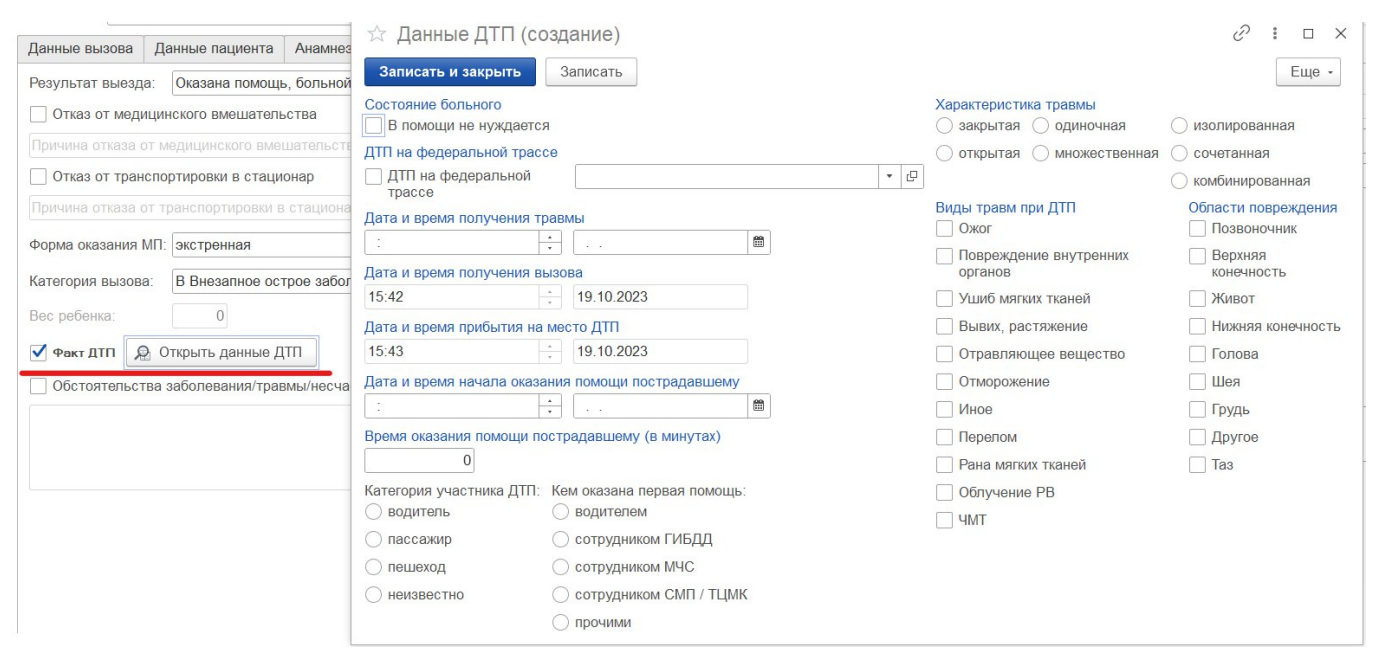

Рисунок 2.32 – Данные ДТП

## 2.3.8. Вкладка «ФОМС»

Эта страница (рис. 2.33) служит для информирования экономистов и других специалистов, отвечающих за выставление счетов в ФОМС. Для правки поля не предназначены. В случае если текущий счет уже был выставлен к оплате, пользователь может просмотреть историю по выставлению текущего счета, кликнув по одноименной ссылке. Если карта ни разу не была добавлена в реестр для ТФОМС, история будет пуста.

| Данные вызова   | Данные пациента      | Анамнез | Объективные данные | Диагноз | Помощь | Результат выезда    | Дополнительные реквизиты | ΦΟΜC |  |  |
|-----------------|----------------------|---------|--------------------|---------|--------|---------------------|--------------------------|------|--|--|
| Уникальный номе | ер карты:            |         |                    |         |        |                     |                          |      |  |  |
| Услуги:         |                      |         |                    |         |        | Источник финансиров | ания:                    |      |  |  |
| Вид счета ФОМС  |                      |         |                    |         |        |                     |                          |      |  |  |
| Состояние прове | рки карты:           |         |                    |         |        |                     |                          |      |  |  |
| Описание ошибк  | и проверки:          |         |                    |         |        |                     |                          |      |  |  |
|                 |                      |         |                    |         |        |                     |                          |      |  |  |
|                 |                      |         |                    |         |        |                     |                          |      |  |  |
|                 |                      |         |                    |         |        |                     |                          |      |  |  |
|                 |                      |         |                    |         |        |                     |                          |      |  |  |
|                 |                      |         |                    |         |        |                     |                          |      |  |  |
|                 |                      |         |                    |         |        |                     |                          |      |  |  |
| Состояние счета | ΦOMC:                |         |                    |         |        | История выставления | счета                    |      |  |  |
| Описание ошибк  | и обратного потока Ф | OMC:    |                    |         |        |                     |                          |      |  |  |
|                 |                      |         |                    |         |        |                     |                          |      |  |  |
|                 |                      |         |                    |         |        |                     |                          |      |  |  |
|                 |                      |         |                    |         |        |                     |                          |      |  |  |
|                 |                      |         |                    |         |        |                     |                          |      |  |  |
|                 |                      |         |                    |         |        |                     |                          |      |  |  |

Рисунок 2.33 – Вкладка «ФОМС»

## 2.3.9. Вкладка «Электронная подпись»

Страница *«Электронная подпись»* (рис. 2.34) электронной карты вызова заполняется автоматически, в случае если карта была подписана электронной подписью.

Данные вызова Данные пациента Анамнез Объективные данные Диагноз Помощь Результат выезда ФОМС Электронная подпись Дата подписи Номер сертификата Владепец сертификата Срок действия Организация Пользователь Сотрудник

Рисунок 2.34 – Вкладка «Электронная подпись»

2.4. Порядок заполнения отдельных данных в карте вызова

2.4.1. Заявки на госпитализацию

При выполнении госпитализации при обслуживании вызова в Системе создается сопроводительный лист, доступ к которому можно получить при нажатии

Заявки на госпитализацию

Внешний вид списка заявок на госпитализацию при обслуживании вызова представлен на рис. 2.35.

| ← →                     |                                                  |                |         |           |                   |                |              |           |                   |               |                 | ×             |     |   |  |
|-------------------------|--------------------------------------------------|----------------|---------|-----------|-------------------|----------------|--------------|-----------|-------------------|---------------|-----------------|---------------|-----|---|--|
|                         | Основно                                          | е Обращения КВ | История | изменений | Экспертные оценки | ЭКГ Госпитализ | ация (114/у) | Актив/НМП | Присоединенные фа | айлы ЭМД      | История опроса  | Замечания     | Еще | • |  |
| 3                       | Заявки на госпитализацию: Сопроводительные листы |                |         |           |                   |                |              |           |                   |               |                 |               |     |   |  |
|                         | Создать 🐻 🖻 С Обмен с МИС • 🖨 Печать •           |                |         |           |                   |                |              |           |                   | •             |                 |               |     |   |  |
| Π                       | Период: не установлен                            |                |         |           |                   |                |              |           |                   |               |                 |               |     |   |  |
|                         | С Дат                                            | а              | Ļ       | Nº        | Номер             | Место транспо  | Состояние    | Время о   | отмены Го         | оспитализация | Диагноз приемно | ого отделения |     |   |  |
| III 19.08.2024 17:08:43 |                                                  |                |         |           | Т/П 1 Травмпун    | Доставлен      |              | ~         | /                 | T06.8         |                 |               |     |   |  |

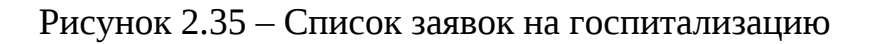

## На рис. 2.36 представлен пример сопроводительного листа.

| ← → ☆ Сопро               | оводительный        | лист      | 01-034290 o <b>π 1</b> 9 | .08.2   | 024 17:08:43       | 5      |                        |                    |   | €?    |
|---------------------------|---------------------|-----------|--------------------------|---------|--------------------|--------|------------------------|--------------------|---|-------|
| Основное Присоедине       | нные файлы ЭМ       | Д         |                          |         |                    |        |                        |                    |   |       |
| Провести и закрыть        | Провести            |           | С Обмен с МИС -          | e ne    | чать -             |        |                        |                    |   | Еще - |
| Заявка отправлена в       | МИС. Идентифика     | тор во в  | нешней системе - 8d7     | 9b8da-  | 5e34-11ef-9ffa-fa5 | 58a73c | ed40                   |                    |   |       |
| Номер:                    | 01-034290           | Дата: 1   | 9.08.2024                |         | 17:08              |        | Состояние: Дос         | ставлен            | • |       |
| Карта вызова:             | Карта вызова        | 167 or 1  | 9 08.2024 16.45          |         |                    |        |                        |                    |   | •     |
| Время приема: 16:43 (19.  | 08.2024)   нач. тра | нсп-ки: 1 | 17:08 (19.08.2024)   прі | 1б-яв   | тац.: 17:29 (19.0  | 8.2024 | )   окончания: 17:55 ( | (19.08.2024)       |   |       |
| Место<br>транспортировки: | Т/П 1 Травмпункт    | городск   | ой больницы № 1          |         |                    |        |                        |                    |   | · 🗗   |
| Пожелание бригады         |                     |           |                          |         |                    |        |                        |                    |   | • 0   |
| Профиль маршрутизации:    | :                   |           |                          |         |                    |        |                        |                    |   | • @   |
| Сопроводительный пист     | Ланные карты в      | LI30BA    |                          |         |                    |        |                        |                    |   |       |
| Диагноз приемного отдел   | тения:              | bioobu    |                          |         |                    |        | Диагноз заключител     | тьный:             |   |       |
| T06.8 • × /               | Другие уточненные   | травмы    | с вовлечением неско      | льких с | бластей тела       |        | Код МКБ-10 🔹 🗙         | ×                  |   |       |
| Расшифровка:              |                     |           |                          |         |                    |        | Лечение в ЛПУ:         |                    |   |       |
|                           |                     |           |                          |         |                    |        |                        |                    |   |       |
| Замечания к бригаде:      |                     |           |                          |         |                    | _      | Заключение:            |                    |   |       |
|                           |                     |           |                          |         |                    |        |                        |                    |   |       |
| Дежурный врач ЛПУ:        |                     |           |                          |         |                    |        | Зав. отделением ЛП     | У:                 |   |       |
| (Чачанова Т., (Терелест)  |                     |           |                          |         |                    |        | ФИО и должность        |                    |   |       |
| Госпитализация:           |                     |           |                          |         |                    |        | Дата выписки:          | Результат выписки: |   | •     |
|                           |                     |           |                          |         |                    |        |                        |                    |   |       |

Рисунок 2.36 – Форма сопроводительного листа

2.4.2. Смена места транспортировки: особенности отображения мест и времени

В случае, если при госпитализации возникла необходимость смена места транспортировки, то факт смены мест отображается в карте вызова рядом со временем начала транспортировки.

34

| 🚨 передачи: |            | 💄 выезда:  |   | 🚨 приб-я на место: |          | ² нач. трансп-ки: |          | ² при-е в стац.: |          | 2 окончания: |          | возвр. на подст.: |    |
|-------------|------------|------------|---|--------------------|----------|-------------------|----------|------------------|----------|--------------|----------|-------------------|----|
| 11:42       | ×          | 11:44      | × | 11:46              | ×        | 11:48             | ×        | 11:54            | ×        | 11:54        | ×        | :                 | ×  |
| 14.09.2023  | <b>₩</b> × | 14.09.2023 | × | 14.09.2023         | <b>*</b> | 14.09.2023        | <b>*</b> | 14.09.2023       | <b>*</b> | 14.09.2023   | <b>*</b> |                   | ₩× |
|             | ?          | 2 мин      | ? | 4 мин              | ?        | <u>Смена мест</u> |          |                  |          | 12 мин       | ?        | 12 мин            | ?  |

Рисунок 2.37 – Отображение в карте вызова факта смены места транспортировки

При нажатии на Смена мест открывается дополнительное окно «История мест транспортировки». Поле «Период» в этой форме – это время смены места транспортировки, т.е. время, когда зафиксировано подтверждение второй транспортировки. Также зафиксировано «Место исходное» транспортировки, «Место конечное» и «Причина изменения» места транспортировки.

| $\leftarrow$ $\rightarrow$ | - → История смены мест транспортировки |                        |                |                         |  |  |  |  |  |  |  |  |  |
|----------------------------|----------------------------------------|------------------------|----------------|-------------------------|--|--|--|--|--|--|--|--|--|
| Добавить                   | ↑ ↓                                    |                        |                |                         |  |  |  |  |  |  |  |  |  |
| Период                     |                                        | Место исходное         | Место конечное | Причина изменения       |  |  |  |  |  |  |  |  |  |
| 14.09.2023 11:51           |                                        | Больница № 2 (Детская) | Больница № 1   | Доставлен не по профилю |  |  |  |  |  |  |  |  |  |

Рисунок 2.38 – Внешний вид формы «История мест транспортировки»

В документе «Сопроводительный лист» также отображены все места транспортировки, а также состояние вызова при окончании каждой транспортировки и время отмены в случаем смены места.

| Зая  | Заявки на госпитализацию: Сопроводительные листы                                                                |   |           |       |                        |                                  |                     |                |                        |  |  |  |
|------|----------------------------------------------------------------------------------------------------|---|-----------|-------|------------------------|----------------------------------|---------------------|----------------|------------------------|--|--|--|
| Co   | Создать         С Обмен с МИС •         А Печать •           Поиск (Ctrl+F)         X         Q •         Еще • |   |           |       |                        |                                  |                     |                |                        |  |  |  |
| Пери | Териод: не установлен                                                                                           |   |           |       |                        |                                  |                     |                |                        |  |  |  |
| C    | Дата                                                                                                    | Ļ | Nº        | Номер | Место транспортировки  | Состояние                        | Время отмены        | Госпитализация | Диагноз приемного отде |  |  |  |
|      | → 14.09.2023 11:48:01                                                                                           |   | 00-00006  | 27    | Больница № 2 (Детская) | Отменен, Доставлен не по профилю | 14.09.2023 11:51:05 |                |                        |  |  |  |
|      | ➡ 14.09.2023 11:51:05                                                                                           |   | 00-000007 | 27    | Больница № 1           | Доставлен                        |                     |                |                        |  |  |  |
|      |                                                                                                    |   |           | 2     |                        |                                  |                     |                |                        |  |  |  |

Рисунок 2.39 – Пример Сопроводительного листа по вызову со сменой места транспортировки

2.4.3. Протокол установления смерти человека

При заполнении карты вызова СМП предусмотрено обязательное заполнение причины констатации смерти человека (рис. 2.40) для результатов выезда:

- Смерть до приезда бригады СМП;
- Смерть в присутствии бригады СМП;
- Смерть в автомобиле СМП.

| Данные вызова                                    | Данные пациента    | Анамнез      | Объективные данн | ые   | Диагноз | Помощь       | Результат выезда | Дополнительные р |
|--------------------------------------------------|--------------------|--------------|------------------|------|---------|--------------|------------------|------------------|
| Результат выезда:                                | Смерть в прису     | гствии брига | ады СМП          | • ×  | Стадия  | в обработки: | Обслужен         | •                |
| Отказ от медиц                                   | инского вмешатель  | ства         |                  |      | Стадия  | в МО:        |                  |                  |
| Причина отказа от                                | медицинского вме   | шательства   |                  |      | Hec     | боснованны   | й вызов 🥒        |                  |
| Отказ от транси                                  | тортировки в стаци | онар         |                  |      | Отказа  | лся:         |                  |                  |
| Причина отказа от                                | транспортировки в  | стационар    |                  |      | Причин  | а отказа:    |                  |                  |
| Форма оказания МІ                                | П: экстренная      |              | • ×              | •    | Номер   | телефона:    |                  |                  |
| Категория вызова: В Внезапное острое заболевание |                    |              |                  | • ×  | Принял  | ۲            |                  |                  |
| Вес ребенка:                                     | 0                  |              |                  |      | Килом   | етраж:       | 0,0              |                  |
| 🗌 Факт ДТП 🔎                                     | Открыть данные Д   | TTI          |                  |      | Плано   | зые доезды   |                  |                  |
| Обстоятельства                                   | а заболевания/трав | мы/несчаст   | гного случая     |      | Сектор  | поликлиник   | a:               |                  |
|                                                  |                    |              |                  |      | Сектор  | подстанция   | : Sect 44        |                  |
|                                                  |                    |              |                  |      |         |              |                  |                  |
|                                                  |                    |              |                  |      |         |              |                  |                  |
|                                                  |                    |              |                  |      |         |              |                  |                  |
| Причина констатац                                |                    |              |                  | ▼ rD | 1       |              |                  |                  |
| Время констатации                                | и смерти:          | ::           | m                |      |         |              |                  |                  |

Рисунок 2.40 – Дополнительные поля для заполнения причины и времени констатации смерти

Данные, внесенные в поля «Причина констатации смерти» и «Время констатации смерти» автоматически вносятся в Протокол установления смерти человека.

Для доступа и просмотра Протокола установления смерти человека необходимо в карте вызова СМП нажать кнопку «*Печать*» (рис. 2.41) и выбрать соответствующий протокол.

| Создать на основании -                  | Печать - 😝 Автотрек 🖬 Отчеты -                 |
|-----------------------------------------|------------------------------------------------|
| 19.08.2024 🛗 112 🗌 Амбулаторный         | Карта вызова                                   |
| • Организ                               | Карта вызова (данные талона)                   |
| Диагноз Помощь Результат выезда         | Карта вызова (данные талона, страница 1)       |
|                                         | Карта вызова с ЭП                              |
| Hard Hard                               | Талон вызова                                   |
| Дұр:27.07.74 (50 годе)                  | Талон вызова с картой                          |
| По рации                                | Сигнальный лист                                |
| - × 西 Komparen                          | Справка о смерти                               |
| - С Полони оснава                       | Направление в поликлинику                      |
|                                         | Макет карты                                    |
| Сприо и на место — Сранач. Тран         | Протокол установления смерти человека          |
| × 16.52 × 17:08                         | Протокол установления смерти человека с ЭП     |
| ×   19.08.2024   = 19.08.2024           | Реанимационные мероприятия                     |
| 2 9 min 9 Gerein                        | Дополнительный лист к карте вызова             |
| Дак. Бригады: Постановка брегеды 23 (08 | Согласия и отказы на медицинское вмешательство |
| Spirioda. 20                            | Сопроводительный лист                          |

Рисунок 2.41 – Доступ из карты вызова к Протоколу установления смерти человека

Указанная в карте вызова «Причина констатации смерти» в печатной форме Протокола установления смерти человека выделена подчеркиванием (рис. 2.42). «Время констатации смерти» указано как «Время» и «Дата».

УТВЕРЖДЕНА постановлением Правительства Российской Федерации от 20.09.2012 № 950

## Форма протокола установления смерти человека

## Протокол установления смерти человека

| Я, ФИО сотрудника бригады СМП                                                                                                    |
|----------------------------------------------------------------------------------------------------|
| (ф.и.о.)                                                                                                    |
| Должность                                                                                                    |
| Организация                                                                                                    |
| (должность, место работы)                                                                                                    |
| констатирую смерть ФАМИЛИИ ИМИ УМЕРШЕГО                                                                                                    |
| (ф.и.о. или не установлено)                                                                                                    |
| дата рождения 04.04.1904                                                                                                    |
| (число, месяц, год или не установлено)                                                                                                    |
| пол Мужской                                                                                                    |
| (при наличии документов умершего сведения из них (номер и серия паспорта, номер служебного                                                                                                    |
| удостоверения, номер истории болезни (родов), номер и серия свидетельства о рождении ребенка)<br>Подстанция, Номер Бригады                                                                                                    |
| а также номер подстанции и наряда скорой медицинской помощи,                                                                                                    |
|                                                                                                    |
| 5_Ял_Ял/428                                                                                                    |
| номер карты вызова скорой медицинской помощи,                                                                                                    |
| номер протокола органов дознания и др.)                                                                                                    |
| Реанимационные мероприятия прекращены по причине (отметить необходимое):<br>констатации смерти человека на основании смерти головного мозга;                                                                                                    |
| неэффективности реанимационных мероприятий, направленных на восстановление жизненно важных функций, в течение 30 минут;                                                                                                    |
| отсутствия у новорожденного при рождении сердечной деятельности по истечении 10 минут с начала<br>проведения реанимационных мероприятий в полном объеме (искусственной вентиляции легких, массажа<br>сердца, введения лекарственных препаратов). |
| Реанимационные мероприятия не проводились по причине (отметить неооходимое):                                                                                                    |
| наличия признаков биологической смерти;                                                                                                    |
| состояния клинической смерти на фоне прогрессирования достоверно установленных неизлечимых<br>заболеваний или неизлечимых последствий острой травмы, несовместимых с жизнью.                                                                     |
| Дата 26.09.2022                                                                                                    |
| (день, месяц, год)                                                                                                    |
| Время 08:00                                                                                                    |
| ПодписьФ.и.о                                                                                                    |

Рисунок 2.42 – Печатная форма Протокола установления смерти человека

#### 2.4.4. Внесение данных об оказании помощи до приезда бригады СМП

Данные об оказании помощи до приезда бригады СМП вносятся в карту вызова на вкладке «*Анамнез*». При установлении признака «*Оказана первая помощь*» становится доступным поле «*Кем оказана первая помощь*», которое заполняется значением из справочника «*Виды оказавших первую помощь*» (рис. 2.43).

| Анамнез | Объективные данные | Диагноз | Помощь     | Результат выезда | Дополнительные реквизиты  | ФОМС |         |     |
|---------|--------------------|---------|------------|------------------|---------------------------|------|---------|-----|
|         |                    |         |            |                  |                           |      |         |     |
|         |                    |         |            |                  |                           |      |         |     |
|         |                    |         |            |                  |                           |      |         |     |
| •       | . ::               | Оказана | первая пом | иощь: Да Нет Х   | Кем оказана первая помощи | s:   |         | • 🛛 |
|         |                    |         |            |                  |                           | Had  | селение |     |
|         |                    |         |            |                  |                           | ГИЕ  | БДД     |     |
|         |                    |         |            |                  |                           | МЧ   | с       |     |
|         |                    |         |            |                  |                           | MB,  | Д       |     |

Рисунок 2.43 – Внесение данных об оказании помощи до приезда бригады СМП

#### 2.4.5. Проверка полиса медицинского страхования

При заполнении номера полиса ОМС единого образца Система проводит проверку введенного значения на совпадение с контрольным числом., которое вычисляется по определенному правилу. Если при вводе произошла ошибка, то всплывает соответствующее уведомление (рис. 2.44).

| Регистрация пациен    | па                                   |   |     |   | Документ ме               | дицинского страхования Докумен                           | т удостове       |
|-----------------------|--------------------------------------|---|-----|---|---------------------------|----------------------------------------------------------|------------------|
| Место регистрации:    | Житепь города 🔹 👻 🗠                  |   |     | ] | обращения з               | а помощью                                                |                  |
| Страна регистрации:   |                                      |   | * > |   | Вид:                      | Попис ОМС единого образца 🔹 Серия:                       |                  |
| Адрес регистрации:    | Тюменская обл, г Тюмень, ул Широтная | 1 | >   |   | Серия:                    | Номер:                                                   |                  |
| Адрес проживания:     | Тюменская обл, г Тюмень, ул Широтная |   | ×   |   | Номер:                    | 1234567891011121 Выдан:                                  |                  |
| Социальное положение: | пенсионер                            | • | ×ď  |   | страхования:              | Ошибка:<br>Номер пописа единого образца не соответствует | ×<br>контрольной |
| Поликлиника больного: | Армизонская РБ                       |   | • [ | ) | Страховая<br>организация: | цифре                                                    |                  |

Рисунок 2.44 – Уведомление о том, что номер полиса не прошел проверку

#### 2.4.6. История изменений

При изменении какого-либо из полей карты вызова осуществляется запись изменений в специальную системную таблицу. Доступ к истории изменений осуществляется из формы карты вызова. При нажатии на кнопку *«История изменений»* открывается журнал изменений документа (рис. 2.45).

| ← → Изменения в | История изменений: Карта вызова № 187 от<br>реквизитах: | 19.08.2024 17:45    | i ×                                                                 |
|-----------------|---------------------------------------------------------|---------------------|---------------------------------------------------------------------|
| Открыть         | версию Сравнить                                         |                     | Поиск (Сtrl+F) × Еще - ?                                            |
| Nº              | Автор изменений                                         | Дата                | Комментарий                                                         |
| 10              | Динитриова Мите Николассина                             | 21.08.2024 13:03:51 | PS8-STAT-2 - Заполнение карты вызова                                |
| 9               | KOMEDON APTEM KOPSEBMU                                  | 19.08.2024 18:40:58 | Приложение бригады - Возврат на подстанцию                          |
| 8               | COMERCIA APTENTIONED BAR                                | 19.08.2024 18:23:38 | Приложение бригады - Заполнение на мобильном устройстве: КОШЕВО     |
| 7               | KOLLE TOTT APTEM TOPLEBUM                               | 19.08.2024 18:23:37 | Приложение бригады - Завершение вызова                              |
| 6               | КОШЕВОЙ АРТЕМ ЮРБЕВИН                                   | 19.08.2024 18:23:27 | Приложение бригады - Заполнение на мобильном устройстве: КОШЕВО     |
| 5               |                                                         | 19.08.2024 18:01:10 | Приложение бригады - Прибытие бригады на место вызова               |
| 4               | КОШЕВОЙ АНТЕМ ЮРЬЕВИЧ                                   | 19.08.2024 17:53:52 | Приложение бригады - Выезд бригады                                  |
| 3               | Василевский Витопий лана нарович                        | 19.08.2024 17:53:23 | ARM-N-1 - Диспетчер направления №1 - Передача вызова бригаде        |
| 2               | Василеении Никали <sup>ж</sup> / секомдрович            | 19.08.2024 17:53:22 | ARM-N-1 - Диспетчер направления №1 - Передача на другую бригаду/по… |
| 1               |                                                         | 19.08.2024 17:45:31 | ARM-103-1 - Оператор по приему 1 -                                  |

Рисунок 2.45 – История изменений

Каждая строка журнала изменений содержит данные о версиях документа. Жирным шрифтом отмечается последняя версия.

Журнал изменений реализует следующие функции:

#### 1. Просмотр версии объекта

При нажатии на кнопку «*Открыть версию*», открывается состав данных выбранной версии в виде таблицы «*Поле/Значение поля*» (рис. 2.46).

| Карта вызова ско            | рой медицинской помощи                                |
|-----------------------------|-------------------------------------------------------|
|                             | № 7 / (02.03.2022 1:17:38) /                          |
|                             | Заполнение карты вызова                               |
| Реквизиты                   |                                                       |
| № поликлиники больного      |                                                       |
| Адрес вызова                | рев Сувженский, стера Троицкая, устостсейная          |
| Адрес вызова                | пер Суржанский, стата Толицкая, устобла сибая         |
| Адрес вызова (представление | е в с Сульконский р. н., Троицкан от ца, Шоссойнан ун |
| Адрес перевозки             |                                                       |
| Адрес получения вызова      |                                                       |
| Адрес проживания            | ······································                |
| Адрес проживания            | ine Openeor with the Transport you like the even      |
| Адрес прописки              | в и Сулякенский, ет ца Твеликая, ул Шессесйная        |
| Адрес прописки больного     | , ^, ·, ·, ·, ·, ·                                    |
| Адресный объект             |                                                       |
| Амбулаторный                | Нет                                                   |

## 2. Сравнение версий объектов

Функция позволяет понять, что именно изменил пользователь. А также сравнить несколько выделенных версий документа. Для запуска сравнения нужно выделить сравниваемые версии и нажать кнопку «*Сравнить*». На рис. 2.47 видно, когда, какие реквизиты кем были изменены.

|                                                          | Отчет по изменениям верси                       | й объекта                            |
|----------------------------------------------------------|-------------------------------------------------|--------------------------------------|
| Имя измененного объекта                                  | Карта вызова № 4 800 от 01.03.2022 18:54        |                                      |
| Версии                                                   | № 8 / (14.11.2022 21:58:40) / admin             | № 7 / (02.03.2022 1:17:38) / м       |
| Комментарий                                              | Заполнение карты вызова                         | Заполнение карты вызова              |
| Реквизиты                                                |                                                 |                                      |
| Ответственный                                            | admin                                           | MEMERA BATUMUKAN MATTIMETUTANA       |
| Причина констатации смерти                               | Наличие признаков биологической смерти          |                                      |
| Реквизиты<br>Ответственный<br>Причина констатации смерти | admin<br>Наличие признаков биологической смерти | พระพิสพรรณ สมฎหาระณร พระการกรรฐาวรรณ |
| егенда                                                   |                                                 |                                      |
| Измененное значение реквизита или стро                   | ка табличной части                              |                                      |
| Новое значение реквизита или строка таб                  | личной части                                    |                                      |
| Улапенный реквизит или строка таблично                   | й части                                         |                                      |

Рисунок 2.47 – Сравнение версий объекта

## 3. Фильтрация изменений по заданному списку реквизитов

*Пример*: необходимо отобрать только изменения адреса вызова. Для этого нужно нажать на кнопку «...» (рис. 2.48).

При этом откроется список реквизитов с флагами. В списке следует оставить флаг только на реквизите «*Адрес вызова*».

| История     | изменений: Карта вызова № 4 800 о | т 01.03.2022 18:54                     |
|-------------|-----------------------------------|----------------------------------------|
| Изменения в | в реквизитах: Все                 | ×                                      |
| Открыть     | версию Сравнить Перейти на версию | Выбор реквизитов объекта : • ×         |
| Nº          | Автор изменений                   |                                        |
| 8           | admin                             |                                        |
| 7           |                                   | № поликлиники больного                 |
| 6           | mobile                            | Адрес вызова                           |
| 5           | mobile                            | Адрес вызова (представление в списках) |
| 4           | mobile                            | Адрес перевозки                        |
| 3           | mobile                            | Адрес получения вызова                 |
| 2           |                                   | Адрес проживания                       |
| 1           |                                   | Адрес прописки                         |
| 1           | 1                                 | 🗹 Адресный объект 🔹                    |

Рисунок 2.48 – Настройка перечня реквизитов для отбора изменений

После нажатия на кнопку «Выбрать» произойдет фильтрация журнала изменений с учетом выбранного перечня реквизитов.

## 4. Установка комментария к версии документа

К строке изменения хранится комментарий причины изменения при необходимости редактируется (рис. 2.49).

| Nº | Автор изменений | Дата                | Комментарий             |
|----|-----------------|---------------------|-------------------------|
| 8  | admin           | 14.11.2022 21:58:40 | Заполнение карты вызова |
| 7  |                 | 02.03.2022 1:17:38  | Заполнение карты вызова |
| 6  | mobile          | 01.03.2022 19:25:13 | Возврат на подстанцию   |
| 5  | mobile          | 01.03.2022 19:23:29 | Завершение вызова       |

Рисунок 2.49 – Комментарии причины изменений

При попытке изменения обслуженной и заполненной карты вызова пользователю выдается сообщение (рис. 2.50).

| Выбрать Создать 🔊 Поиск (Ctrl+E)            | x | Q -    | • •  |
|---------------------------------------------|---|--------|------|
| Наименование                                |   | Код    |      |
| <ul> <li>Заполнение карты вызова</li> </ul> |   | 000000 | 0002 |
| <ul> <li>Изменение данных</li> </ul>        |   | 000000 | 0001 |

Рисунок 2.50 – Выбор причины изменения данных для заполненной карты вызова

После ввода причины изменения карта записывается, комментарий появляется в соответствующей строке журнала изменений.

2.4.7. История обращений

История обращений по данному вызову доступна при переходе по ссылке «*Обращения BK*» (рис. 2.51).

| ← → ☆ Карта вызов № 167 эт 19.08.2024 16:43 * |                    |                        |                   |                  |                         |         |                     |           |                     | ×         |       |  |
|-----------------------------------------------|--------------------|------------------------|-------------------|------------------|-------------------------|---------|---------------------|-----------|---------------------|-----------|-------|--|
| Основное                                      | е Обращения КВ     | История изменений Эк   | спертные оценки Э | КГ Госпитализаци | ия (114/у) Акт          | гив/НМП | Присоединенные файл | ы ЭМД     | История опроса      | Замечания | Еще 💌 |  |
| Список                                        | Список Обращений   |                        |                   |                  |                         |         |                     |           |                     |           |       |  |
| Создать                                       |                    |                        |                   |                  | Поиск (Ctrl+F) × Q · ЕЦ |         |                     |           |                     | 1e •      |       |  |
| ▶ 0                                           | ▶ □                |                        |                   |                  |                         |         |                     |           |                     |           |       |  |
| Код112:                                       | 1507e6             | 6d61c9b4bab8925b8d2b44 | 7e8c2             |                  | Да                      | ата: 🗹  | Больше или равно    | • 01.     | 06.2023 0:00:00     |           | •     |  |
| Это звонок                                    | к112:              |                        |                   |                  | 1 Ho                    | омер:   | 01-085649           |           |                     |           |       |  |
| Причина об                                    | бращения: 🗌 Не рав | вно 🔹                  | Зызов             |                  | *                       |         |                     |           |                     |           |       |  |
| 112 Под                                       | дразделение        | Дата 🗸                 | Причина обращ     | Повод к вызову   | Срочность вы            | із Опі  | исание Адр          | ес вызова |                     |           |       |  |
| 112 🗔                                         | Nº 2               | 19.08.2024 16:43:12    | Вызов             | травма ноги      | Экстр                   |         | ya 1                | Табалима, | art 27a (na ynaigo) |           |       |  |

Рисунок 2.51 – История обращений

Для прослушивания записи разговора при настроенном взаимодействии с телефонией перейдите по иконке 🕨 к аудиозаписи диалога.

## 3. ДЕЙСТВИЯ ПРИ НЕШТАТНЫХ СИТУАЦИЯХ

#### 3.1. Работа с выгрузкой оперативной обстановки

В случае, если программа недоступна, информацию о зарегистрированных вызовах и бригадах, можно оперативно получить с помощью специального приложения, открыть которое можно в системном трее Windows (область уведомлений или так называемый элемент панели инструментов рабочего стола) (рис. 3.1).

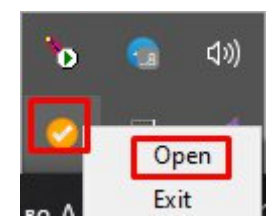

Рисунок 3.1 – Доступ к приложению, хранящему информацию о зарегистрированных вызовах и бригадах

При недоступности программы в файле можно увидеть таблицу с данными по бригадам и вызовам на последний момент работоспособности системы (рис. 3.2).

| СМП г.                       |                     |                    |                        |                        |                        |                                                                                                |                                                |                                                               |                    |       |  |
|------------------------------|---------------------|--------------------|------------------------|------------------------|------------------------|------------------------------------------------------------------------------------------------|------------------------------------------------|---------------------------------------------------------------|--------------------|-------|--|
| Бригады                      |                     |                    |                        |                        |                        |                                                                                                |                                                |                                                               |                    |       |  |
| Nº                           | Профиль             | Смена              | Статус                 | Время начала           | а Адрес                |                                                                                                | Комментарий                                    |                                                               |                    |       |  |
| Бригада №51                  | Фельдшерская<br>(Ф) | День<br>8:00-20:00 | На<br>вызове           | 04.06.2022<br>19:29:05 | H TUTOBOBOV P          | 15                                                                                             | Адрес: "Поредан: 19:16 / Приехали: 19:29 /     | / Повод: 32М Температура (ребенок до года) / Получен: 19:10 / |                    |       |  |
| Бригада №53                  | Фельдшерская<br>(Ф) | День<br>8:00-20:00 | На<br>вызове           | 04.06.2022<br>19:22:54 |                        |                                                                                                | Адрес. г<br>Передан: 19:16 / Приехали: 19:22 / | / Повод: 25С Боли в груди, торакалгия / Получен: 19:15 /      |                    |       |  |
| Бригада №52<br>(211утововск) | Фельдшерская<br>(Ф) | День<br>8:00-20:00 | Перерыв                | 04.06.2022<br>19:14:16 |                        |                                                                                                |                                                |                                                               |                    |       |  |
| Бригада №54                  | Фельдшерская<br>(Ф) | День<br>8:00-20:00 | Перерыв                | 04.06.2022<br>19:07:39 |                        |                                                                                                |                                                |                                                               |                    |       |  |
| Вызовы                       |                     |                    |                        |                        |                        |                                                                                                |                                                |                                                               |                    |       |  |
| № Статус                     | Адрес               |                    |                        | Телефоны               |                        |                                                                                                | Комментарий                                    | № бриг.                                                       | Профиль            | Смена |  |
| 365 129 Принят               |                     |                    | Телефон звол<br>895: 2 | нящего: 8952           | 2; Телефон контактный: | Повод: 29Ф Головная боль, ад / Получен: 18:44 /                                                |                                                |                                                               |                    |       |  |
| 365 180 На<br>вызове         | T CATODODOR         |                    | Телефон зво            | нящего: 8950           | 2                      | Повод: 32М Температура (ребенок до года) / Получен: 19:10 / Передан: 19:16 / Приехали: 19:29 / | Бригада №51<br>( <sup>сд</sup>                 | Фельдшерская<br>(Ф)                                           | День<br>8:00-20:00 |       |  |
| 365 186 На вызове            | 5                   |                    | Телефон звол<br>8345 1 | нящего: 8904           | 4; Телефон контактный: | Повод: 25С Боли в груди, торакалгия / Получен: 19:15 / Передан: 19:16 / Приехали: 19:22 /      | Бригада №53<br>(°)                             | Фельдшерская<br>(Ф)                                           | День<br>8:00-20:00 |       |  |

Рисунок 3.2 – Состояние бригад и вызовов на момент выгрузки

3.2. Порядок оказания консультаций и обращения в службу технической поддержки

За консультациями по особенностям работы в Системе, требующими незамедлительного решения, необходимо обращаться в службу технической поддержки по телефону +7 (473) 233-24-42, линия консультаций работает круглосуточно.

## Состояние бригад и вызовов на 2022.06.04 19:36:45

Заявки на консультацию по проблемам, не требующим незамедлительного решения, а также заявки на настройку Системы необходимо оформлять через службу технической поддержки, написав письмо на <u>support@ussmp.ru</u> с пометкой «АСУ УССМП». Перед подачей заявки рекомендуется повторно ознакомиться с руководством пользователя. Возможно, Вы найдёте там ответ на свой вопрос. В заявке должны быть чётко сформулированы вопросы к технической поддержке или проблемы, возникающие при использовании Системы.

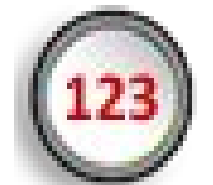

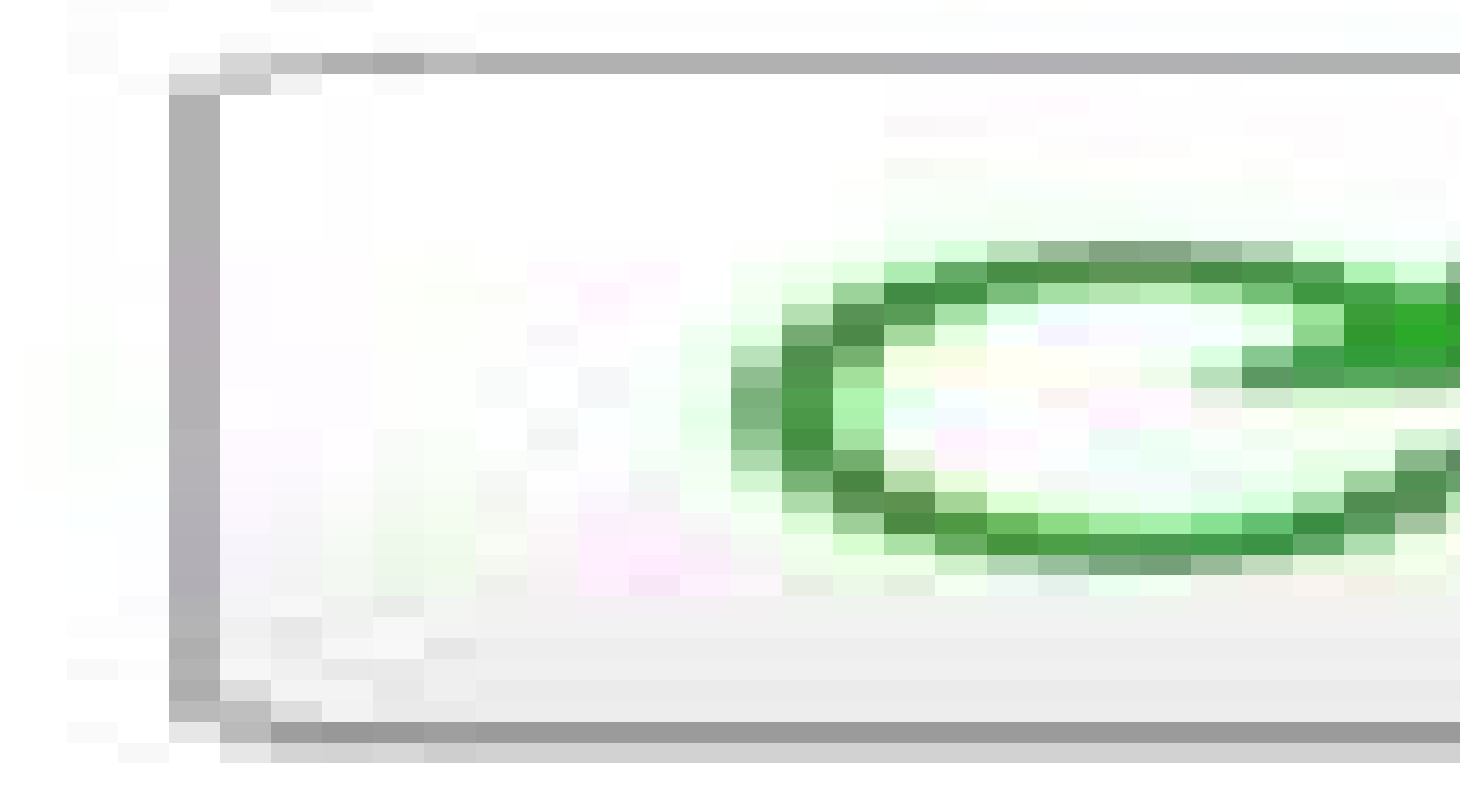